# MANUAL BÁSICO DE Operações do sistema

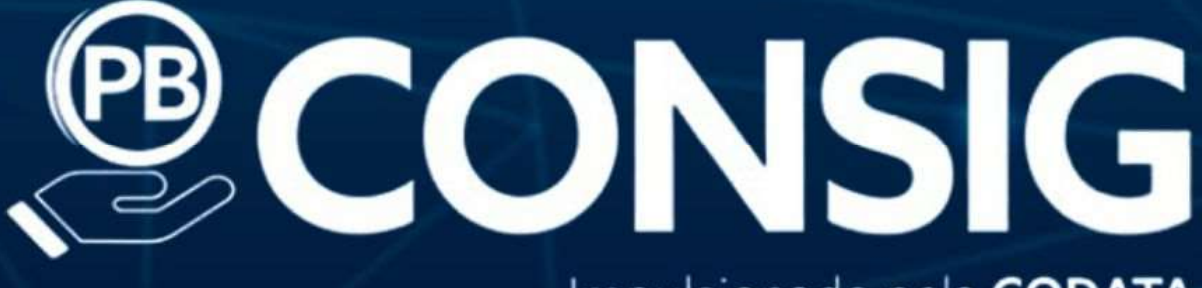

# Impulsionado pela CODATA

# MANUAL DAS CONSIGNATÁRIAS

VERSÃO 1.1.0

CODATA

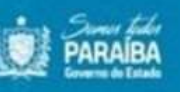

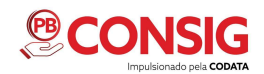

# **SUMÁRIO**

| 1- ACESSO AO SISTEMA02                          |   |
|-------------------------------------------------|---|
| 1.1 - Página de acesso02                        |   |
| 1.2 -Esqueci minha senha02                      |   |
| 2 - PÁGINA INICIAL03                            |   |
| 2.1 - Barra de identificação do usuário03       |   |
| 2.2 - Menu do sistema04                         |   |
| 2.2.1 - Dashboard04                             |   |
| 2.2.2 - Servidor05                              |   |
| 2.2.2.1 - Servidores                            |   |
| 2.2.2.1.1 - Nova averbação (Presencial)06       |   |
| 2.2.2.1.2 - Nova reserva de cartão09            |   |
| 2.2.2.1.3 – Compra de dívida10                  |   |
| 2.2.2.1.4 – Renegociação Presencial12           |   |
| 2.2.2.1.5 – Margem                              |   |
| 2.2.2.1.6 – Nova Proposta (on-line)16           |   |
| 2.2.2.2 – Renegociação (on-line)17              |   |
| 2.2.2.3 - Consignações18                        |   |
| 2.2.2.4 – Propostas (Consignatárias/Servidor)21 |   |
| 2.2.2.5 - Compra de dívida22                    |   |
| 2.2.2.6 - Reserva de cartão 24                  |   |
| 2.2.2.7 - Propostas renegociações25             | • |
| 2.2.2.8 - Simulações 25                         |   |
| 2.2.3 - Importação de arquivos27                |   |
| 2.2.4 - Usuários                                |   |
| 2.2.5 - Configurar perfil de usuário29          |   |
| 2.2.6 - Configurações                           |   |
| 2.2.7 - Relatórios                              |   |

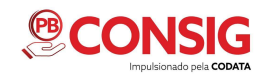

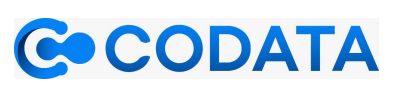

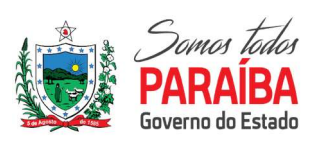

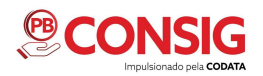

# 1. ACESSO AO SISTEMA

#### 1.1 Página de Acesso

Para acessar o PBconsig, utilize o link: https://consignataria.pbconsig.pb.gov.br/login. É necessário utilizar o CPF e senha cadastrada.

| Consignatária<br>Cere<br>Senha | CORSIGNATÓRIA<br>CONSIGNATÓRIA<br>CPF<br>Senha<br>Cenha |
|--------------------------------|---------------------------------------------------------|
| Consignatária                  | Consignatária                                           |
| CPF<br>Senha                   | CPF<br>Senha                                            |
| Senha                          | Senha                                                   |
|                                | ê 🔒                                                     |

# 1.2 Esqueci minha senha

Caso tenha esquecido sua senha, basta clicar em "esqueci minha senha" digitar o e-mail cadastrado, uma mensagem para recuperação de senha (verifique o SPAM) será enviado.

| Sistema de                       |
|----------------------------------|
| Consignações -                   |
| PBconsig - Senha                 |
| Recuperar senha                  |
| E-mail                           |
| Enviar link para recuperar senha |
|                                  |
|                                  |

\*IMPORTANTE: Os usuários que não possuem senha ou e-mail devem procurar o responsável pelos cadastros de sua agência.

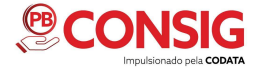

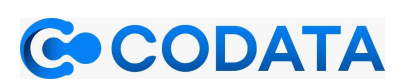

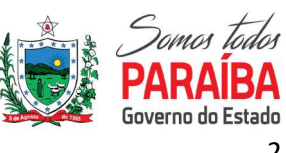

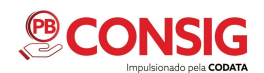

# 2. PÁGINA INICIAL

Após efetuar o login no sistema PBConsig, será apresentada a tela inicial da aplicação. Nesta tela há o menu principal, a identificação do módulo e a barra com identificação do usuário.

| CONSIGNATÁRIA               | Dashboard                       |           |                             |                                                                                                    |            |            | Dashboard        |
|-----------------------------|---------------------------------|-----------|-----------------------------|----------------------------------------------------------------------------------------------------|------------|------------|------------------|
| MENU                        | Gráfico                         |           |                             |                                                                                                    |            |            |                  |
| Dashboard                   |                                 |           | Consignation and Simon      |                                                                                                    |            |            |                  |
| 🛄 Servidor                  | 6000                            |           | Consignações nos samos      | (Action of the second second s |            |            |                  |
| 🚨 Usuários                  | 5000                            |           |                             | 1 Consignações nos últimos m                                                                                                    | oses: 6610 |            |                  |
| 💄 Config. perfil de usúario |                                 |           |                             |                                                                                                    |            |            |                  |
| 🗙 Configuração              | 400                             |           |                             |                                                                                                    |            |            |                  |
| 🗶 Documentação              | 3000                            |           |                             |                                                                                                    |            |            |                  |
| 🖁 Relatórios 🔍 📢            | 2000                            |           |                             |                                                                                                    |            |            |                  |
|                             | 1000                            |           |                             |                                                                                                    |            |            |                  |
|                             | Deero.                          |           |                             |                                                                                                    |            |            |                  |
|                             | 0                               | 2022/01   |                             |                                                                                                    | 2021/10    | ).<br>N    |                  |
|                             | Últimas consignações cadastrada | 35        |                             |                                                                                                    |            |            |                  |
|                             | Nome                            | Matrícula | Rubrica                     | Competência                                                                                                    | Prazo      | Valor      | Data/Hora        |
|                             | SERVIDOR FICTICIO               | 00000     | BANCO FINAN - BENS DURAVEIS | 1/2022                                                                                                    | 24         | R\$ 15,41  | 15/12/2021 12:41 |
|                             | SERVIDOR FICTÍCIO               | 00000     | RUBRICA 02 BF               | 12/2021                                                                                                    | 0          | R\$ 100,00 | 10/12/2021 13:49 |
| <b>W</b>                    | SERVIDOR FICTICIO               | 00000     | RUBRICA 02 BF               | 12/2021                                                                                                    | 0          | R\$ 50,00  | 13/12/2021 08:52 |

# 2.1. Barra de identificação do usuário

Na barra de identificação do usuário é mostrado o nome que foi inserido no cadastro, e o nome da instituição financeira.

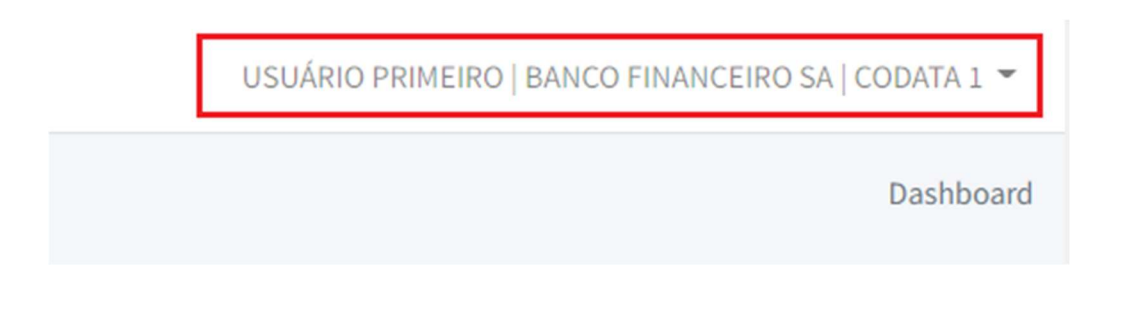

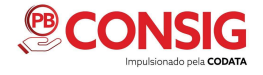

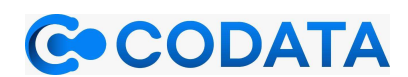

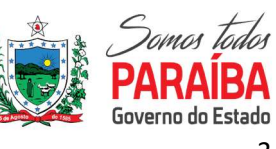

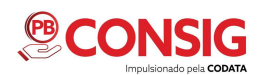

#### 2.2. Menu do sistema

No Menu o usuário vai encontrar: dashboard, servidor, usuários, configurar perfil de usuário, configuração, documentação e relatórios.

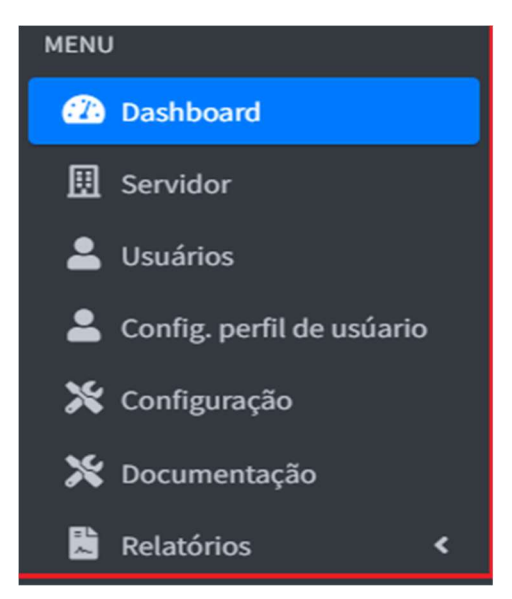

## 2.2.1 DASHBOARD

O dashboard é o painel de informações que contém métricas e indicadores-chave de performance para análises. Serve para embasar decisões e acompanhar o desempenho das consignações.

| CONSIGNATÁRIA               | Dashboard                               |           |                               |                              |           |            | Dashboard        |
|-----------------------------|-----------------------------------------|-----------|-------------------------------|------------------------------|-----------|------------|------------------|
| MENU                        | Gráfico                                 |           |                               |                              |           |            |                  |
| Dashboard                   |                                         |           | Consinnarries pos últimos mas | 105                          |           |            |                  |
| 🗓 Servidor                  | 6000                                    |           | Consignações nos atomos mes   | Xanua (                      |           |            |                  |
| 🚨 Usuários                  | 5000                                    |           |                               | ) Consignações nos últimos m | mes: 5610 |            |                  |
| 💄 Config, perfil de usúario | :4000                                   |           |                               |                              |           |            |                  |
| 🗙 Configuração              |                                         |           |                               |                              |           |            |                  |
| 🗶 Documentação              | 3000                                    |           |                               |                              |           |            |                  |
| 🖁 Relatórios 🔍 🕻            | 2000                                    |           |                               |                              |           |            |                  |
|                             | 1000                                    |           |                               |                              |           |            |                  |
|                             | and and and and and and and and and and |           |                               |                              |           |            |                  |
|                             | 0                                       | 2022/01   |                               | 1                            | 2021/10   | 01         |                  |
|                             | Ultimat consignações cadastradas        |           |                               |                              |           |            |                  |
|                             | otumas consignações cauastradas         |           |                               |                              |           |            |                  |
|                             | Nome                                    | Matrícula | Rubrica                       | Competência                  | Prazo     | Valor      | Data/Hora        |
|                             | SERVIDOR FICTICIO                       | 00000     | BANCO FINAN - BENS DURAVEIS   | 1/2022                       | 24        | R\$ 15,41  | 15/12/2021 12:41 |
|                             | SERVIDOR FICTÍCIO                       | 00000     | RUBRICA 02 BF                 | 12/2021                      | 0         | R\$ 100,00 | 10/12/2021 13:49 |
| ¥.                          | SERVIDOR FICTICIO                       | 00000     | RUBRICA 02 BF                 | 12/2021                      | 0         | R\$ 50,00  | 13/12/2021 08:52 |

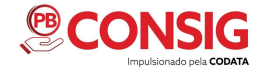

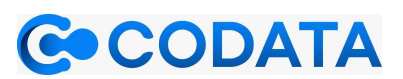

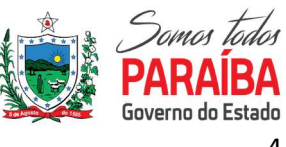

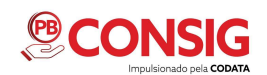

# 2.2.2 SERVIDOR

O item de servidores do menu principal é um dos mais importantes do sistema. A pesquisa pode ser realizada através de duas chaves CPF ou matrícula do servidor, caso a resposta seja positiva as informações do servidor serão listadas.

| CONSIGNATÁRIA               | =                         |            | USUÁRI    | O PRIMEIRO   BANCO FINANO | EIRO SA   CODATA 1 👻   |
|-----------------------------|---------------------------|------------|-----------|---------------------------|------------------------|
| MENU                        | Servidor                  |            |           |                           | Principal / Servidores |
| 🔁 Dashboard                 |                           |            |           |                           |                        |
| 🖩 Servidor                  | CPF ou Matrícula          |            |           |                           | <b>Q</b> Pesquisar     |
| 💄 Usuários                  |                           |            |           |                           |                        |
| 💄 Config. perfil de usúario | Nome                      | CPF        | Matrícula | Ações                     |                        |
| 🔀 Configuração              | SEVERINO PEREIRA DA SILVA | 1111111111 | 242853    | <b>Ⅲ</b> Detalhes         |                        |
| 🗶 Documentação              |                           |            |           |                           |                        |
| 🖹 Relatórios 🛛 <            |                           |            |           |                           |                        |
|                             |                           |            |           |                           |                        |
|                             |                           |            |           |                           |                        |
|                             |                           |            |           |                           |                        |

Para visualizar as informações detalhadas deste servidor basta clicar em "Detalhes"

| CONSIGNATÁRIA               | E USUÁRIO PRIMEIRO   BANCO FINANCEIRO SA   CODATA 1 👻 |            |           |             |              |
|-----------------------------|-------------------------------------------------------|------------|-----------|-------------|--------------|
| MENU                        | Servidor                                              |            |           | Principal   | / Servidores |
| 🔁 Dashboard                 |                                                       |            |           |             |              |
| III Servidor                | CPF ou Matrícula                                      |            |           | Q Pe        | esquisar     |
| 占 Usuários                  |                                                       |            |           |             |              |
| 💄 Config. perfil de usúario | Nome                                                  | CPF        | Matrícula | Ações       |              |
| 💥 Configuração              | SEVERINO PEREIRA DA SILVA                             | 1111111111 | 242853    | i≡ Detalhes |              |
| 💥 Documentação              |                                                       |            |           |             |              |
| 🖹 Relatórios 🛛 <            | L                                                     |            |           |             |              |
|                             |                                                       |            |           |             |              |

Verifica-se 8 abas com informações sobre o mesmo (Servidor, Margem, Consignações, Propostas, Compra de Dívidas, Reserva de Cartão, Propostas Renegociações e Simulações).

| CONSIGNATÁRIA               | =                         |                  |                                    | USUÁRIO PRIM               | IEIRO   BANCO FINANCEIRO SA   CODATA 1 🔻 |
|-----------------------------|---------------------------|------------------|------------------------------------|----------------------------|------------------------------------------|
| MENU                        | Servidores                |                  |                                    |                            | Principal / Servidores / Detalhes        |
| Dashboard                   | Canidas Names Canis       | Descentes        | Compando Dívidos — Dessena do cost | že Domeste Dependenče      | Cinuda e Zee                             |
| 🖩 Servidor                  | Servidor Margem Consig    | nações Propostas | Compra de Dividas Reserva de card  | ao Propostas Renegociações | Simulações                               |
| 💄 Usuários                  | Servidor                  |                  |                                    |                            |                                          |
| 🐣 Config. perfil de usúario | Nome                      | Matrícula        | Referência                         | Status                     | Entidade                                 |
| 🔀 Configuração              | SEVERINO PEREIRA DA SILVA | 242853           | 11/2021                            | MARGEM LIBERADA            | CODATA 1                                 |
| 💥 Documentação              |                           |                  |                                    |                            |                                          |

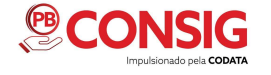

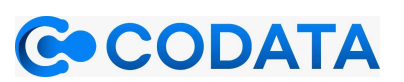

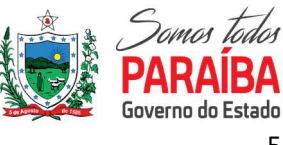

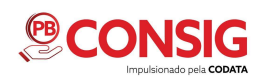

## 2.2.2.1 SERVIDORES

Na aba Servidor o usuário pode visualizar os dados como Nome, Matrícula, Referência (a qual mês essas informações fazem referência), o status (se a margem está liberada ou bloqueada) e a entidade a qual diz respeito esse servidor, pode-se ver também os botões com as operações (Nova averbação, Nova reserva de cartão, Compra de dívida e Renegociação).

| CONSIGNATÁRIA             | =                         |                         |                              | USUÁRIO PRIMEIRO            | BANCO FINANCEIRO SA   CODATA 1 👻  |
|---------------------------|---------------------------|-------------------------|------------------------------|-----------------------------|-----------------------------------|
| MENU                      | Servidores                |                         |                              |                             | Principal / Servidores / Detalhes |
| Dashboard                 | Servidor Margem Consig    | nações Propostas Compra | de Dívidas Reserva de cartão | Propostas Renegociações Sir | nulações                          |
| Servidor                  | Senvidor                  |                         |                              |                             |                                   |
| Config. perfil de usúario | News                      | Materials               | Defected                     | Charles .                   | California (                      |
| 💥 Configuração            | SEVERINO PEREIRA DA SILVA | 242853                  | 11/2021                      | MARGEM LIBERADA             | CODATA 1                          |
| 🔀 Documentação            |                           |                         |                              |                             |                                   |
| Relatórios <              | Nova averbação            | Nova reserva            | o de cartão                  | omprar dívida               | C Renegociação                    |
|                           |                           |                         |                              |                             |                                   |

#### 2.2.2.1.1 Nova Averbação (Presencial)

Seleciona-se a rubrica a qual quer se fazer o novo empréstimo, digita-se o número de contrato, o valor, o prazo. O ano já vem preenchido por padrão o atual, no entanto, pode-se preencher com o próximo (em alguns casos de carência para o início de pagamento ), o mês vai de acordo com o dia de corte (data para fechamento das consignações mensais, ou seja, se o dia de corte for dia 12, tudo feito após essa data será processado no mês seguinte). Contudo, se o dia de acesso ao sistema for após a data de corte, o sistema ajusta o mês para o posterior. Com o preenchimento dos campos mencionados, é então que se parte para confirmar a operação através do botão de Averbar.

| CONSIGNATÁRIA                 | =                                     |                          |                              | USUÁRIO PRIMEIRO           | BANCO FINANCEIRO SA   CODATA 1 👻              |
|-------------------------------|---------------------------------------|--------------------------|------------------------------|----------------------------|-----------------------------------------------|
| MENU<br>Pashboard<br>Servidor | Servidores<br>Servidor Margem Consign | iações Propostas Compra- | de Dívidas Reserva de cartão | Propostas Renegociações Si | Principal / Servidores / Detalhes<br>mulações |
| Lusuários                     | Servidor                              |                          |                              |                            |                                               |
| Config. perfil de usúario     | Nome                                  | Matrícula                | Referência                   | Status                     | Entidade                                      |
| X Documentação                | SEVERINO PEREIRA DA SILVA             | 8005567                  | 11/2021                      | MARGEM LIBERADA            | CODATA 1                                      |
| 🖹 Relatórios 🔇                | Nova averbação                        | Nova reserva             | de cartão                    | mprar divida               | C Renegociação                                |

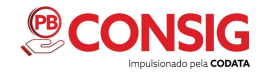

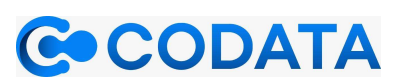

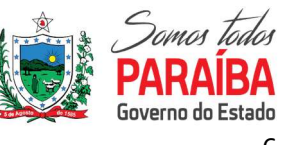

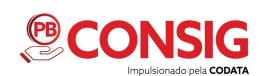

| CONSIGNATÁRIA               | Consignações Principal / Servidores / Averbação / Averbar |            |                                    |          |  |  |  |
|-----------------------------|-----------------------------------------------------------|------------|------------------------------------|----------|--|--|--|
| MENU                        | Servidor                                                  |            |                                    |          |  |  |  |
| III Servidor                | Nome                                                      | CPF        | Matrícula                          | Entidade |  |  |  |
| Lusuários                   | SEVERINO PEREIRA DA SILVA                                 | 1111111111 | 8005567                            | CODATA 1 |  |  |  |
| 💄 Config. perfil de usúario |                                                           |            |                                    |          |  |  |  |
| 💥 Configuração              | Averbação                                                 |            |                                    |          |  |  |  |
| 💥 Documentação              | Pubrica                                                   |            | Nº Contrato                        |          |  |  |  |
| 🖹 Relatórios 🛛 <            | 982   BANCO EMPRESTIMO                                    | ~          |                                    |          |  |  |  |
|                             | Valor                                                     |            | Prazo                              |          |  |  |  |
|                             | R\$ 0,00                                                  |            |                                    |          |  |  |  |
|                             | Ano                                                       |            | Mês (1 até 12) - (Dia do corte 12) |          |  |  |  |
|                             | 2021                                                      |            | 12                                 |          |  |  |  |
| r                           |                                                           |            |                                    |          |  |  |  |
|                             | 2 Averbar Voltar                                          |            |                                    |          |  |  |  |

**IMPORTANTE**: Para confirmar a averbação de forma presencial, o servidor precisa digitar sua senha, autorizando a operação.

Depois de clicar no botão confirmar, o sistema valida a senha. Após a validação, o sistema apresentará a mensagem de 'Averbação efetivada com sucesso' e também um link para emitir o comprovante de averbação no texto 'Clique aqui para emitir o comprovante'.

| CONSIGNATÁRIA               | Nome                   | CPF                               | Matrícula       | Entidade |
|-----------------------------|------------------------|-----------------------------------|-----------------|----------|
| MENU                        | JUCY DE OLIVEIRA SOUZA | 23669578404                       | 10561           | CODATA 1 |
| 🕐 Dashboard                 |                        |                                   |                 |          |
| 🔢 Servidor                  | Averbação              |                                   |                 |          |
| 📲 Importação de arquivo 🔇   | Pubrica                | $\langle \rangle$                 |                 |          |
| 💄 Usuários                  | Kubiica                |                                   |                 |          |
| 💄 Config. perfil de usúario | Valor                  | Sucesso                           | r fiva digita ( |          |
| 💥 Configuração              | R\$ 0.00               | Averbação efetivada com sucess    | 0.              | <i>"</i> |
| 💥 Documentação              | Ano                    | Clique aqui para emitir o comprov | ante            |          |
| 🖺 Relatórios 🛛 <            |                        | ок                                |                 |          |
|                             |                        |                                   |                 |          |
|                             | Averbar Voltar         |                                   |                 |          |
|                             |                        |                                   |                 |          |

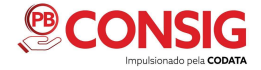

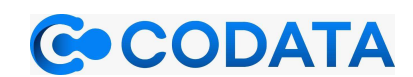

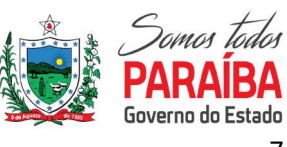

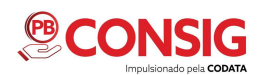

Clicado na mensagem de 'Averbação efetivada com sucesso', o sistema abrirá uma tela com três abas detalhando a averbação que foi gerada. São as abas de consignação, comprovantes e histórico. Na aba de consignação constará os dados do servidor e da consignação.

| CONSIGNATÁRIA                                                                                       | =                                           |                           |                             | USUÁRIO SEGUNDO BF   BAN       | NCO FINANCEIRO CONSIG   CODATA 1 👻   |
|----------------------------------------------------------------------------------------------------|---------------------------------------------|---------------------------|-----------------------------|--------------------------------|--------------------------------------|
| MENU<br><b>£1</b> Dashboard<br>E Servidor                                                           | Consignações                                | vantes Histórico          |                             | Principal /                    | Servidores / Consignações / Detalhes |
| <ul> <li>Importação de arquivo &lt;</li> <li>Usuários</li> <li>Config. perfil de usúario</li> </ul> | Servidor Nome Servidor Ficticio da S        | CPF<br>Silva 00000000     | Matrícul                    | a<br>00000                     | Entidade<br>CODATA 1                 |
| <ul> <li>Configuração</li> <li>Documentação</li> </ul>                                              | Consignação #26142                          | 6                         |                             |                                |                                      |
| Relatórios 🔇                                                                                        | Rubrica<br>855   RUBRICA 02 BF<br>Sequência | Contrato<br>1<br>Situação | Prazo<br>0<br>Cadastrado em | Prazo restante 0 Processado em | Valor<br>R\$ 100,00<br>Cancelado em  |
|                                                                                                    | 1                                           | Pendente                  | 10/12/2021                  |                                |                                      |

Na aba de comprovantes é possível imprimir os comprovantes das operações realizadas para o servidor.

| CONSIGNATÁRIA               | =                     |                 | USUÁRIO SEGUND | O BF   BANCO FINANCEIRO CONSIG   CODATA 1 👻    |
|-----------------------------|-----------------------|-----------------|----------------|------------------------------------------------|
| MENU                        | Consignações          | _               | Pr             | incipal / Servidores / Consignações / Detalhes |
| 🕐 Dashboard                 | Consignação Comprovan | tes Histórico   |                |                                                |
| 🖽 Servidor                  | Comprovantes          |                 |                |                                                |
| -😼 Importação de arquivo ⊀  | Tine                  | Seriel          | Data           | 0.7 cc                                         |
| 💄 Usuários                  | Tipo                  | Serial          | Data           | Ações                                          |
| 💄 Config. perfil de usúario | AVERBACAO             | 2A61B384FFB114B | 10/12/2021     | 🖨 Imprimir                                     |
| 💥 Configuração              |                       |                 |                |                                                |
| 💥 Documentação              | Voltar                |                 |                |                                                |
| 🖹 Relatórios 🛛 <            |                       |                 |                |                                                |
|                             |                       |                 |                |                                                |
|                             |                       |                 |                |                                                |
|                             |                       |                 |                |                                                |

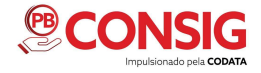

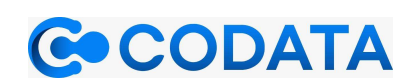

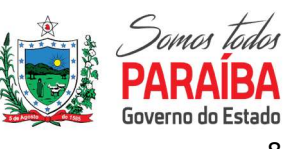

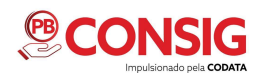

Já na aba de histórico, estão todas as movimentações das consignações feitas pelo servidor. O histórico mostra o tipo, motivo, data do documento, número de ofício, número de processo, juizado, juiz, observação, quando foi cadastrado e por quem foi cadastrado, detalhando toda a movimentação da consignação.

| CONSIGNATÁRIA               | =           |                      |                     |                       | USU     | ÁRIO SE | GUNDO BF   BAN | ICO FINANCEIRO ( | CONSIG   CODATA 1 👻   |
|-----------------------------|-------------|----------------------|---------------------|-----------------------|---------|---------|----------------|------------------|-----------------------|
| MENU                        | Consignaçã  | ies                  |                     |                       |         |         | Principal /    | Servidores / Cor | nsignações / Detalhes |
| 🙆 Dashboard                 | Consignação | Comprovantes         | Histórico           |                       |         |         |                |                  |                       |
| 🛄 Servidor                  | Ulation     |                      |                     |                       |         |         |                |                  |                       |
| -😼 Importação de arquivo ⊀  | HISTOLICO   |                      |                     |                       |         |         |                |                  |                       |
| 💄 Usuários                  | Tipo Motivo | Data do<br>documento | Número do<br>ofício | Número do<br>processo | Juizado | Juiz    | Observação     | Cadastrado<br>em | Cadastrado<br>por     |
| 💄 Config. perfil de usúario |             |                      |                     |                       |         |         |                |                  |                       |
| 💥 Configuração              | Voltar      |                      |                     |                       |         |         |                |                  |                       |
| 💥 Documentação              |             |                      |                     |                       |         |         |                |                  |                       |
| 🖹 Relatórios 🛛 🔇            |             |                      |                     |                       |         |         |                |                  |                       |

#### 2.2.2.1.2 Nova Reserva de Cartão

No item de Nova reserva de cartão, aparecerá somente para as consignatárias que possuem rubricas de atividade de 10% para cartão. Consiste em reservar margem do produto de cartão.

| CONSIGNATÁRIA                                                | =                               |                     |                        | USUÁRIO SEGUNDO BF   B/    | ANCO FINANCEIRO CONSIG   CODATA 1 👻 |
|--------------------------------------------------------------|---------------------------------|---------------------|------------------------|----------------------------|-------------------------------------|
| MENU  Dashboard                                              | Servidores                      |                     |                        |                            | Principal / Servidores / Detalhes   |
| <ul> <li>Servidor</li> <li>Importação de arquivo </li> </ul> | Servidor Margem Co              | onsignações Propo:  | stas Compra de Dívidas | Reserva de cartão Proposta | as Renegociações Simulações         |
| Usuários Config. perfil de usúario                           | Nome<br>SERVIDOR FICTICIO DA SI | Matrícula<br>999666 | Referência<br>8/2021   | Status<br>MARGEM LIBERADA  | Entidade<br>CODATA 1                |
| X Configuração                                               |                                 |                     |                        |                            |                                     |
| Relatórios <                                                 | Nova averbação                  |                     | lova reserva de cartão | Comprar dívida             | Renegociação                        |
|                                                              |                                 |                     |                        |                            |                                     |

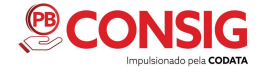

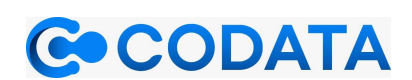

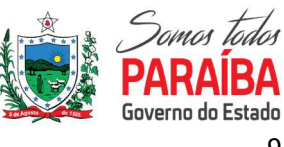

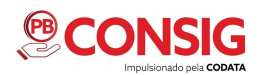

Quando clicamos em nova reserva de cartão, aparecerá os dados do servidor (nome, CPF, matrícula e entidade), o formulário com o valor que deseja reservar e mais abaixo o botão para finalizar a operação, como mostra a imagem abaixo.

| CONSIGNATÁRIA               | USUÁRIO SEGUNDO BE   BANCO FINANCEIRO CONSIG   CODATA 1 -           |             |           |          |  |  |  |  |  |
|-----------------------------|---------------------------------------------------------------------|-------------|-----------|----------|--|--|--|--|--|
| MENU                        | Reserva de Cartão Principal / Servidores / Reserva de cartão / Novo |             |           |          |  |  |  |  |  |
| Servidor                    | Servidor                                                            | Servidor    |           |          |  |  |  |  |  |
| - Importação de arquivo ⊀   | Nome                                                                | CPF         | Matrícula | Entidade |  |  |  |  |  |
| 💄 Usuários                  | SERVIDOR FICTICIO DA SILVA                                          | 12345678909 | 999666    | CODATA 1 |  |  |  |  |  |
| 💄 Config. perfil de usúario |                                                                     |             |           |          |  |  |  |  |  |
| 🔀 Configuração              | Reserva de cartão                                                   |             |           |          |  |  |  |  |  |
| 🔀 Documentação              | Volue de encome                                                     |             |           |          |  |  |  |  |  |
| 🖁 Relatórios <              | R\$ 0,00                                                            |             |           |          |  |  |  |  |  |
|                             | Tinserir reserva Voltar                                             |             |           |          |  |  |  |  |  |

## 2.2.2.1.3 Compra de dívida

Esta funcionalidade está apta para a possibilidade de um banco comprar a dívida que o servidor tem com outro banco.

| CONSIGNATÁRIA                                   | =                       |                  |                        | USUÁRIO SEGUNDO BF   BAN      | CO FINANCEIRO CONSIG   CODATA 1 👻 |
|-------------------------------------------------|-------------------------|------------------|------------------------|-------------------------------|-----------------------------------|
| MENU<br>Dashboard                               | Servidores              |                  |                        |                               | Principal / Servidores / Detalhes |
| Servidor     Servidor     Importação de arquivo | Servidor Margem Co      | nsignações Propo | stas Compra de Dividas | Reserva de cartão Propostas I | Renegociações Simulações          |
| Usuários Config. perfil de usúario              |                         | Matrícula        | Referência             | Status                        | Entidade                          |
| 🗶 Configuração                                  | SERVIDOR FICTICIO DA SI | 333000           | 0/2021                 |                               | CODATAT                           |
| 💥 Documentação<br>🖹 Relatórios 🛛 🔇              | Nova averbação          |                  | iova reserva de cartão | Comprar divida                | Renegociação                      |
|                                                 |                         |                  |                        |                               |                                   |

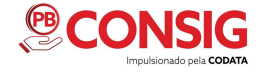

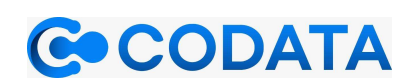

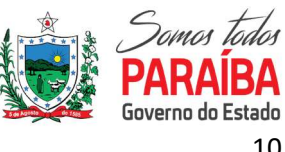

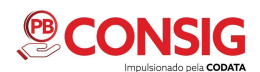

O sistema dá a opção de visualizar opções de compra de dívidas. (Essa visualização só ocorrerá se o servidor permitir através de sua senha)

| CONSIGNATÁRIA               | =                                                        |             |       | L         | JSUÁRIO PRIMEIRO BF   BANCO FINANCEIRO C | ONSIG   SEAD 1 👻 |  |  |  |
|-----------------------------|----------------------------------------------------------|-------------|-------|-----------|------------------------------------------|------------------|--|--|--|
| MENU                        | Compra de dívida                                         |             |       |           | Principal / Servidores / Negociações /   | Compra de dívida |  |  |  |
| I Servidor                  | Servidor                                                 |             |       |           |                                          |                  |  |  |  |
| - Importação de arquivo  <  | Nome                                                     | CPF         |       | Matrícula | Entidade                                 |                  |  |  |  |
| 🚨 Usuários                  | SERVIDOR FICTICIO DA SILVA                               | 12345678909 |       | 999666    | SEAD 1                                   |                  |  |  |  |
| 💄 Config. perfil de usúario | L                                                        |             |       |           |                                          |                  |  |  |  |
| 💥 Configuração              | Consignações que podem ser c                             | ompradas    |       |           |                                          |                  |  |  |  |
| 🔀 Documentação              |                                                          |             |       |           |                                          |                  |  |  |  |
| 🖹 Relatórios 🛛 <            | Rubrica V                                                | alor        | Prazo | Restante  | Status                                   | #                |  |  |  |
|                             | Clique aquí para visualizar opções de Compra de Dívidas. |             |       |           |                                          |                  |  |  |  |
|                             | Tecomprar Voltar                                         |             |       |           |                                          |                  |  |  |  |
|                             |                                                          |             |       |           |                                          |                  |  |  |  |

Após validação do servidor através de sua senha, o sistema mostra se há consignações a serem compradas, caso haja será mostrado a rubrica, o valor, o prazo, o restante e o status. Selecione a operação que deseja comprar e clique em "comprar"

| CONSIGNATÁRIA             | Compra de dívida                |               |                               |                  | Principal / Serv | idores / Negociações | / Compra de dívida |
|---------------------------|---------------------------------|---------------|-------------------------------|------------------|------------------|----------------------|--------------------|
| MENU                      | Servidor                        |               |                               |                  |                  |                      |                    |
| Dashboard                 | Nome                            | CPF           | Matrícula                     |                  | Entidade         |                      |                    |
| Servidor                  | SERVIDOR FICTÍCIO DA SILVA      | 0000000000    | 00000                         |                  | CODA             | ATA                  |                    |
| Importação de arquivo     |                                 |               |                               |                  |                  |                      |                    |
| Lusuários                 | Consignações que podem ser comp | radas         |                               |                  |                  |                      |                    |
| Config. perfil de usúario |                                 |               |                               |                  |                  |                      |                    |
| 🛪 Configuração            | Rubrica                         |               | Valor                         | Prazo            | Restante         | Status               |                    |
| X Documentação            | 001   BANCO X EMPRESTIMO        |               | R\$ 370,00                    | 96               | 94               | ATTVA                |                    |
| Relatórios <              | 002 BANCO Y BENS DURAVEIS       |               | R\$ 435,16                    | 96               | 89               | ATTVA                | 0                  |
|                           | 003   BANCO A . · BENS DURAVEIS |               | R\$ 373,89                    | 96               | 92               | ATTVA                | 0                  |
|                           | 004   BANCO B EMPRESTIMO        |               | R\$ 2.598,06                  | 96               | 94               | ATTVA                | D                  |
|                           | Valor total a ser comprado      |               |                               |                  |                  |                      |                    |
|                           | R\$ 0,00                        |               |                               |                  |                  |                      |                    |
|                           |                                 | 🚱 Clique aqui | nara visualizar opcões de Com | opra de Dívidas. |                  |                      |                    |
|                           |                                 | - A cudacada  | pro- oppossible con           |                  |                  |                      |                    |
| <b>W</b>                  | Comprar Voltar                  |               |                               |                  |                  |                      |                    |

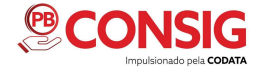

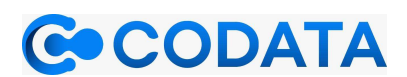

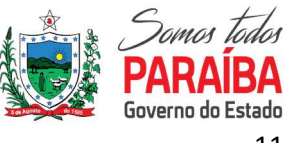

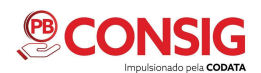

Após solicitar a compra, o sistema mostra o status "aguardando confirmação" até que a consignatária a qual a dívida pertence confirme.

| CONSIGNATÁRIA                                                       | ≡        |                               |                       |           |               |                |            |                  | USUÁRIO P           | RIMEIRO BF   E     | BANCO FINANCEIRO     | CONSIG   . •         |
|---------------------------------------------------------------------|----------|-------------------------------|-----------------------|-----------|---------------|----------------|------------|------------------|---------------------|--------------------|----------------------|----------------------|
| MENU                                                                | Servido  | res                           |                       |           |               |                |            |                  |                     |                    | Principal / S        | ervidores / Detalhes |
| Servidor  Importação de arquivo                                     | Servidor | Margem                        | Consignações          | Propostas | Comp          | ora de Dívidas | Reserva de | e cartão I       | Propostas Renego    | ciações Si         | mulações             |                      |
| Lusuários                                                           | Nome     |                               | Matrícu               | ıla       |               | Referência     |            | 1                | Status              |                    | Entidade             |                      |
| <ul> <li>Config. perfil de usúario</li> <li>Configuração</li> </ul> | SERVIDOR | FICTICIO DA SI                | 00000                 |           |               | l              |            |                  | MARGEM LIBERA       | DA                 | CODATA               |                      |
| X Documentação                                                      | Compra   | de Dívidas                    |                       |           |               |                |            |                  |                     |                    |                      | Hereit Imprimir      |
| Relatorios <                                                        | Тіро     | Comprador                     | Rubrica               | Devedor   | Valor         | Status         |            | Data<br>cadastro | Data<br>confirmação | Data<br>utilizacão | Data<br>cancelamento | Ações                |
|                                                                     | Compra   | BANCO<br>FINANCEIRO<br>CONSIG | BANCO X<br>EMPRESTIMO |           | R\$<br>370,00 | AGUARDANDO CO  | NFIRMAçãO  | 15/12/2021       |                     |                    |                      | O Cancelar           |
|                                                                     |          |                               |                       |           |               |                |            |                  |                     |                    |                      |                      |

#### 2.2.2.1.4 Renegociação (Presencial)

O item de renegociação, se refere a compra de dívida pelo mesmo banco, ou seja, se já tem um empréstimo no banco, este mesmo banco pode comprar essa dívida.

| CONSIGNATÁRIA                                | =                         |                         |                              | USUÁRIO PRIMEIRO            | BANCO FINANCEIRO SA   CODATA 1 👻  |
|----------------------------------------------|---------------------------|-------------------------|------------------------------|-----------------------------|-----------------------------------|
| MENU                                         | Servidores                |                         |                              |                             | Principal / Servidores / Detalhes |
| <ul><li>Dashboard</li><li>Servidor</li></ul> | Servidor Margem Consig    | nações Propostas Compra | de Dívidas Reserva de cartão | Propostas Renegociações Sir | nulações                          |
| Lusuários                                    | Servidor                  |                         |                              |                             |                                   |
| 💄 Config. perfil de usúario                  | Nome                      | Matrícula               | Referência                   | Status                      | Entidade                          |
| 🔀 Configuração                               | SEVERINO PEREIRA DA SILVA | 242853                  | 11/2021                      | MARGEM LIBERADA             | CODATA 1                          |
| 💥 Documentação                               | r                         |                         |                              |                             |                                   |
| 🖹 Relatórios 🔇 🔇                             | Nova averbação            | Nova reserv             | a de cartão                  | omprar divida               | C Renegociação                    |

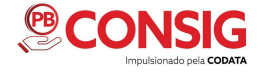

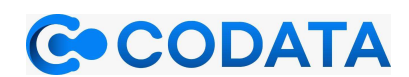

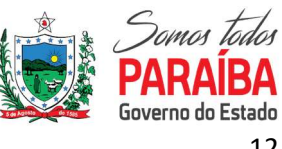

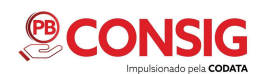

Clicando no item de renegociação, é possível encontrar os dados do servidor (nome, CPF, matrícula e Entidade), já que a consignação pertence ao próprio banco, não será necessário a autorização do servidor para visualizar o empréstimo. Na tela contém as seguintes informações: rubrica, valor, prazo, restante (diz respeito ao número de parcelas que faltam para a quitação) e status.

| MENU                        | Popogociação                    |              |            |       | Principal / Servi | dores / Negociaçõe  | s / Renegociacã |
|-----------------------------|---------------------------------|--------------|------------|-------|-------------------|---------------------|-----------------|
| Dashboard                   | Reflegociação                   |              |            |       | i mapai / seri    | uores / inclocation | - / nemeBoenden |
| Servidor                    | Servidor                        |              |            |       |                   |                     |                 |
| 💄 Usuários                  | Nome                            | CPF          | Matricul   | a     | Entidade          |                     |                 |
| 💄 Config. perfil de usúario | SERVIDOR FICTICIO DA SILVA      | 0000000000   | 00000      |       | COD               | ATA                 |                 |
| 🗶 Configuração              | -                               |              |            |       |                   |                     |                 |
| 🗶 Documentação              | Consignações que podem ser l    | renegociadas |            |       |                   |                     |                 |
| 📓 Relatórios 🛛 <            |                                 |              |            |       |                   |                     |                 |
|                             | Rubrica                         |              | Valor      | Prazo | Restante          | Status              | *               |
|                             | 001   BANCO FINAN - BENS DURAVI | EIS          | R\$ 435,16 | 96    | 89                | AVITA               | 2               |
|                             | 001 BANCO FINAN - BENS DURAV    | EIS          | R\$ 373,89 | 96    | 92                | ATTVA               |                 |
|                             |                                 |              |            |       |                   |                     |                 |
|                             | C Renegociar Voltar             |              |            |       |                   |                     |                 |

Para prosseguir, o usuário precisa selecionar o empréstimo que deseja, e clicar no botão de "Renegociar". Isto levará a uma nova tela que apresenta o valor a ser renegociado e o formulário com novo valor, novo prazo, o ano e o mês. Assim como na averbação, o ano vem preenchido por padrão com a data vigente, no entanto poderá ser alterado no caso de carência de pagamento, igualmente o mês, que vem por padrão de acordo com a data de corte, caso a data da operação seja menor que o dia de corte o preenchimento será com o mês atual, caso seja maior, será preenchido com o mês subsequente. Após o preenchimento de todos os campos, clica-se em averbar.

| CONSIGNATÁRIA               | Renegociação Principal / Servidores / Negociações / Renegociação / Confirmação |                         |                              |          |  |  |  |  |  |
|-----------------------------|--------------------------------------------------------------------------------|-------------------------|------------------------------|----------|--|--|--|--|--|
| MENU                        | Servidor                                                                       |                         |                              |          |  |  |  |  |  |
| 🙆 Dashboard                 | Nome                                                                           | CPF                     | Matrícula                    | Entidade |  |  |  |  |  |
| 🗒 Servidor                  | SERVIDOR FICTICIO DA SILVA                                                     | 0000000000              | 00000                        | CODATA   |  |  |  |  |  |
| 🍰 Usuários                  |                                                                                |                         |                              |          |  |  |  |  |  |
| 💄 Config. perfil de usúario | Confirmação de renegociação                                                    |                         |                              |          |  |  |  |  |  |
| 💥 Configuração              |                                                                                |                         |                              |          |  |  |  |  |  |
| 💥 Documentação              | Valor a ser renegociado                                                        | Valor a ser renegociado |                              |          |  |  |  |  |  |
| 📓 Relatórios 🛛 🔇            | K2 435,16                                                                      |                         |                              |          |  |  |  |  |  |
|                             | Nova averbação                                                                 |                         |                              |          |  |  |  |  |  |
|                             | Valor                                                                          |                         | Prazo                        |          |  |  |  |  |  |
|                             | R\$ 0,00                                                                       |                         |                              |          |  |  |  |  |  |
|                             | Апо                                                                            |                         | Mês (1 até 12) - (Dia do cor | te 12)   |  |  |  |  |  |
|                             | 2021                                                                           |                         | .13                          | 13       |  |  |  |  |  |
|                             |                                                                                |                         |                              |          |  |  |  |  |  |
| W .                         | 🕹 Averbar 🛛 Voltar                                                             |                         |                              |          |  |  |  |  |  |

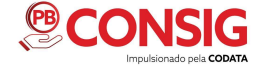

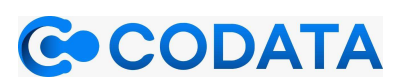

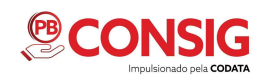

#### 2.2.2.2 MARGEM

Por padrão não é permitida a visualização, somente através de autorização do servidor. A tela dispõe da solicitação para visualização da margem (online) e da liberação de margem (presencial). Ambas as opções apresentam as seguintes informações: Margem consignável, Bens duráveis, Adiantamento, Margem consignável bruta. No caso da solicitação da margem online, a consignatária dispara um e-mail para o servidor, solicitando ver a margem disponível.

| CONSIGNATÁRIA               | Servidores                   |                         |                                     |                         | Principal / Servidores / Deta | alhes |
|-----------------------------|------------------------------|-------------------------|-------------------------------------|-------------------------|-------------------------------|-------|
| MENU                        | Servidor Margem Consig       | nações Propostas Compra | de Dívidas Reserva de cartão        | Propostas Renegociações | Simulações                    |       |
| 📃 Servidor                  | Servidor                     |                         |                                     |                         |                               | _     |
| Lusuários                   | Nome                         | Matrícula               | Referência                          | Status                  | Entidade                      |       |
| 💄 Config. perfil de usúario | SERVIDOR FICTICIO DA SILVA   | 00000                   | 11/2021                             | MARGEM LIBERADA         | CODATA                        |       |
| 🗶 Configuração              |                              |                         |                                     |                         |                               |       |
| 🗶 Documentação              | Solicitação para visualizaçã | io de Margem (on-line)  |                                     |                         |                               | rimir |
| 🖹 Relatórios 🛛 <            | Consignatária                | Entidade Status         | Dias Prazo Liberaçã                 | o Cadastra              | do em Ação                    |       |
|                             |                              |                         | a Solicitação de Visualização de Ma | rgem                    |                               | or    |
|                             | Liberação de Margem (Pres    | encial)                 |                                     |                         |                               | er    |
|                             | Margem consignável 30%       | Bens Duraveis 10%       | Adiantament                         | o 20% Mai               | rgem consignável bruta 10%    |       |
|                             | R\$ 0,00                     | R\$ 0,00                | R\$ 0,00                            | R                       | \$ 0,00                       | er    |
|                             |                              |                         |                                     |                         |                               | _     |
| 1.e                         |                              | Cliqu                   | ue aqui para visualizar a margem do | servidor.               |                               |       |

Cabe ao servidor aceitar ou rejeitar essa solicitação, que posteriormente a consignatária conseguirá visualizar o status de liberada ou cancelada.

| Margem consignável 30% | l 30% Bens Duraveis 10% |                                                                                                    | Adiantamento 20 <sup>4</sup> | %                                | Margem consignável bruta 10% |     |  |
|------------------------|-------------------------|----------------------------------------------------------------------------------------------------|------------------------------|----------------------------------|------------------------------|-----|--|
| R\$ 2.527,72 R\$ 41,54 |                         | R\$ 481,51                                                                                                    |                              |                                  | R\$ 850,59                   |     |  |
| onsignatária           | Entidade                | Status                                                                                                    | Dias                         | Prazo Liberação                  | Cadastrado em                | Açã |  |
|                        |                         | The first of the second state of the second second s | 19553                        | AND A DECK AND A DECK AND A DECK |                              |     |  |

Na modalidade presencial é feita da seguinte forma: na parte inferior da página existe um botão "Clique aqui para visualizar a margem do servidor".

| largem consignável 30% | Bens Duraveis 10% | Adiantamento 20% | Margem consignável bruta 10% |  |
|------------------------|-------------------|------------------|------------------------------|--|
| R\$ 0,00               | R\$ 0,00          | R\$ 0.00         | R\$ 0,00                     |  |

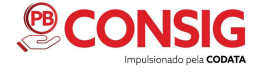

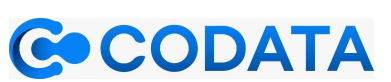

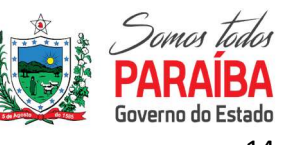

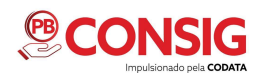

Após clicar no ícone, aparecerá a tela de autenticação para o servidor colocar a senha, ao final da autenticação os valores serão mostrados em tela.

| CONSIGNATÁRIA               |                                |               |                |                       |                    |         | I           |                        |        |
|-----------------------------|--------------------------------|---------------|----------------|-----------------------|--------------------|---------|-------------|------------------------|--------|
| MENU                        | Solicitação para               | Aguardand     | o o servidor c | ligitar a senha       | >                  |         |             |                        |        |
| 🕐 Dashboard                 | Margem cons <mark>g</mark> náv | Senha do serv | /idor          |                       |                    | 9%      |             | Margem consignável bru | ta 10% |
| I Servidor                  | R\$ 4.611,28                   |               |                |                       |                    |         |             | R\$ 1.688,00           |        |
| -🖣 Importação de arquivo <  |                                | ✓ Confirma    | r:             |                       |                    |         |             |                        |        |
| 💄 Usuários                  | Consignatária                  |               | Entidade       | Status                | Dia                | 710     | o Liberação | Cadastrado em          | Ação   |
| 💄 Config. perfil de usúario | BANCO FINANCEIRO CO            | INSIG         | FOLHA 1        | LIBERADA SERVID       | OR 30              | Não     | Cadastrado  | 10/12/2021             |        |
| 💥 Configuração              |                                | 15            | N              | _                     |                    |         |             |                        |        |
| 💥 Documentação              | Liberação de Mai               | rgem (Preser  | icial)         |                       |                    |         |             |                        |        |
| 🖹 Relatórios 🛛 <            | Margem consignáve              | l 30%         | Bens Duravei   | s 10%                 | Adiantament        | 20%     |             | Margem consignável bru | ta 10% |
|                             | R\$ 0,00                       |               | R\$ 0,00       |                       | R\$ 0,00           |         |             | R\$ 0,00               |        |
|                             |                                |               |                |                       |                    |         |             |                        |        |
|                             |                                |               | c              | lique aqui para visua | ilizar a margem do | servido | 5           |                        |        |

| Margem consignavel 30%                              | Bens Duraveis                                   | 10%    | Adiantamento 2 | 20%             | Margem consignável bru  | ta 10% |
|-----------------------------------------------------|-------------------------------------------------|--------|----------------|-----------------|-------------------------|--------|
| R\$ 4.611,28                                        | R\$ 1.688,00                                    |        | R\$ 2.457,59   |                 | R\$ 1.688,00            |        |
| Consignatária                                       | Entidade                                        | Status | Dias           | Prazo Liberação | Cadastrado em           | Ação   |
| 3ANCO FINANCEIRO CONSIG                             | NCO FINANCEIRO CONSIG FOLHA 1 LIBERADA SERVIDOF |        |                |                 | 10/12/2021              |        |
| Liberação de Margem (Pre:<br>Margem consignável 30% | sencial)<br>Bens Duraveis                       | 10%    | Adiantamento 2 | 20%             | Margem consignável brut | ta 10% |
|                                                     | R\$ 1 688 00                                    |        |                |                 | R\$ 1.688.00            |        |

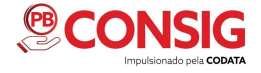

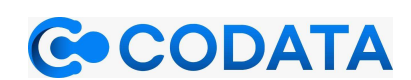

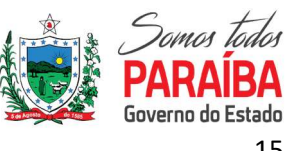

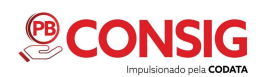

## 2.2.2.1 Nova Proposta (online)

Após liberação de visualização de margem por parte do servidor a funcionalidade "Nova Proposta Online" fica ativa para transações, permitindo que o banco faça uma proposta on-line ao servidor.

| CONSIGNATÁRIA               | =                          |                      |                      | USUÁRIO SEGUNDO BF   BANG     | CO FINANCEIRO CONSIG   CODATA 1 👻 |
|-----------------------------|----------------------------|----------------------|----------------------|-------------------------------|-----------------------------------|
| MENU                        | Servidores                 |                      |                      |                               | Principal / Servidores / Detalhes |
| 🔁 Dashboard                 |                            |                      |                      |                               |                                   |
| 🗓 Servidor                  | Servidor Margem Co         | insignações Proposta | as Compra de Dividas | Reserva de cartão Propostas F | tenegociações Simulações          |
| -🛃 Importação de arquivo <  | Servidor                   |                      |                      |                               |                                   |
| 💄 Usuários                  | Nome                       | Matrícula            | Referência           | Status                        | Entidade                          |
| 💄 Config. perfil de usúario | Servidor Ficticio da Silva | 000000               | 11/2021              | MARGEM LIBERADA               | CODATA 1                          |
| 🔀 Configuração              |                            |                      |                      |                               |                                   |
| 💥 Documentação              | Nova averbação             | No                   | va Proposta(On-line) | Nova reserva de cartão        | Comprar dívida                    |
| 🖹 Relatórios 🛛 <            | 2                          |                      |                      |                               | H                                 |
|                             | Renegociação               |                      |                      | Renegociação (on-line)        |                                   |

Ao clicar em nova averbação aparecerá os campos a serem preenchidos com as informações necessárias para salvar e enviar a solicitação de uma nova proposta ao servidor.

| CONSIGNATÁRIA               | Nome                       | CPF        | Matrícula                               | Entidade |
|-----------------------------|----------------------------|------------|-----------------------------------------|----------|
|                             | Servidor Ficticio da Silva | 0000000000 | 00000                                   | CODATA 1 |
| MENU                        |                            |            |                                         |          |
| 🙆 Dashboard                 |                            |            |                                         |          |
| I Servidor                  | Proposta                   |            |                                         |          |
| - 🛃 Importação de arquivo < | Rubrica                    |            | Nº Contrato                             |          |
| Lusuários                   |                            | ~          |                                         |          |
| 💄 Config. perfil de usúario | Valor                      |            | Prazo (Se a rubrica for fixa, digite 0) | )        |
| 🔀 Configuração              | R\$ 0,00                   |            |                                         |          |
| 💥 Documentação              | Valor disponibilizado      |            |                                         |          |
| 🖹 Relatórios 🛛 <            | R\$ 0,00                   |            |                                         |          |
|                             | Ano                        |            | Mês (1 até 12) - (Dia do corte 12)      |          |
|                             | 2021                       |            | 13                                      |          |
|                             |                            |            |                                         |          |
| Re                          | 2 Salvar Voltar            |            |                                         |          |

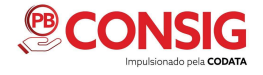

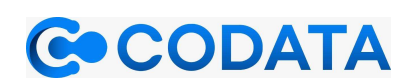

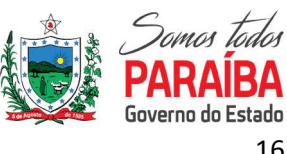

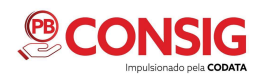

Após preencher todos os dados e salvar, a proposta será efetivada e enviada para o servidor. Aparecendo um campo de confirmação e emissão de comprovante.

| CONSIGNATÁRIA               |                     |                                       |                     |
|-----------------------------|---------------------|---------------------------------------|---------------------|
| MENU                        | Proposta            |                                       |                     |
| Dashboard                   | Pubrica             |                                       | _                   |
| 🞚 Servidor                  | Rubica              |                                       |                     |
| -ᅪ Importação de arquivo ⊀  | Valar               | $(\checkmark)$                        | for five digite 0)  |
| 🐣 Usuários                  | R\$ 0.00            |                                       | for fixe, digite of |
| 💄 Config. perfil de usúario | Valau diananihilina | Sucesso                               |                     |
| 💥 Configuração              | R\$ 0.00            | Proposta efetivada com sucesso.       |                     |
| 💥 Documentação              | 100,000             | Clique aqui para emitir o comprovante | de conte 12)        |
| 🖹 Relatórios 🛛 <            | Ano                 | ок                                    | lao cone 12)        |
|                             |                     |                                       |                     |
|                             | & Salvar Voltar     |                                       |                     |

#### 2.2.2.2 Renegociação (online)

No item de renegociação on-line (também liberada quando o servidor autoriza a visualização de margem), o banco irá selecionar a dívida e fazer a proposta de renegociação, sendo enviada ao servidor o novo valor, novo prazo, ano e mês.

| CONSIGNATÁRIA               | =                                 |            |              |           | SER             | VIDOR FICTÍCIO   BANCO       | FINANCEIRO *          |
|-----------------------------|-----------------------------------|------------|--------------|-----------|-----------------|------------------------------|-----------------------|
| MENU                        | Proposta de Renegociação          |            |              |           | Principal / Ser | vidores / Negociações / Proj | oosta de Renegociação |
| 🔝 Servidor                  | Servidor                          |            |              |           |                 |                              |                       |
| - Importação de arquivo 🔇   | Nome                              | CPF        |              | Matrícula |                 | Entidade                     |                       |
| 🚨 Usuários                  | SERVIDOR FICTÍCIO DA SILVA        | 0000000000 |              | 00000     |                 | CODATA                       |                       |
| 🚨 Config. perfil de usúario |                                   |            |              |           |                 |                              |                       |
| 🗙 Configuração              | Consignações que podem ser renego | ociadas    |              |           |                 |                              |                       |
| 🗶 Documentação              |                                   |            |              |           |                 |                              |                       |
| Relatórios <                | Rubrica                           |            | Valor        | Prazo     | Restante        | Status                       | <u> </u>              |
|                             | 001   BANCO X EMPRESTIMO          |            | R\$ 2.598,06 | 96        | 94              | AVITA                        | 2                     |
|                             | C Finalizar Proposta              |            |              |           |                 |                              |                       |
|                             |                                   |            |              |           |                 |                              |                       |

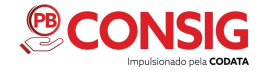

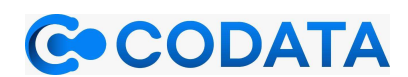

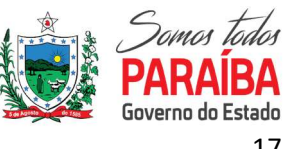

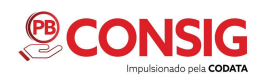

Caso a proposta seja aceita pelo servidor a antiga consignação será cancelada e a nova ficará como pendente até ser processada pela folha e assim será ativa a consignação. Enquanto a proposta estiver na situação pendente, mesmo sendo aceita pelo servidor a consignatária consegue cancelar ou suspender.

| CONSIGNATÁRIA                                                                             | =                                  |                    | SERVIDOR FICTÍCIO BANCO FINANCEIRO |                    |                     |                           |                                                   |
|-------------------------------------------------------------------------------------------|------------------------------------|--------------------|------------------------------------|--------------------|---------------------|---------------------------|---------------------------------------------------|
| MENU                                                                                      | Servidores<br>Servidor Margem Cons | ignações Prop      | ostas Compr                        | a de Dívidas Re    | serva de cartão     | Propostas Renegociaçõe    | Principal / Servidores / Detalhes<br>s Simulações |
| <ul> <li>Config. perfil de usúario</li> <li>Configuração</li> <li>Documentação</li> </ul> | Nome<br>SERVIDOR FICTICIO DA SILVA | Matrícula<br>00060 |                                    | Referência<br>/    |                     | Status<br>MARGEM LIBERADA | Entidade<br>CODATA                                |
| Relatórios <                                                                              | Consignações<br>Rubrica            | Prazo Restante     | Valor S                            | Cadas<br>tuação em | trado Process<br>em | ado Cancelado<br>em       | <b>⊖</b> Imprimir<br>Ações                        |
|                                                                                           | 001 BANCO FINAN -<br>BENS DURAVEIS | 24 24              | R\$ 15,41                          | ENDENTE 15/12/     | 2021                |                           | E Detalhes O Cancelar/Suspender                   |
|                                                                                           | 001 BANCO FINAN -                  | 96 92              | R\$ 6                              | ANCELADA 02/12/    | 2021 02/07/2        | 021 15/12/2021            | E Detalhes Detalhes                               |

#### 2.2.2.3 Consignações

A aba consignações mostra todas as consignações referentes ao servidor selecionado e a consignatária que o usuário está logado, a tela apresenta a rubrica, o prazo, quantidade restante de parcelas, o valor, a situação, a data que foi cadastrada, a data em que foi processada (data em que a folha processou), se foi cancelada mostra a data e botões de ações, com as seguintes opções: pode-se ver os detalhes da consignação com um aparato maior de informações, podese cancelar/suspender a consignação e se uma dessas consignações for vendida (Compra de Dívida) para outra consignatária aparecerá o botão de confirmação. Toda vez que uma consignação muda a sua situação o sistema habilita um botão chamado histórico com informações referentes a essa mudança de situação.

| CONSIGNATÁRIA                                             | Servidor                  | Margem       | Consigna | ções          | Propostas | Compra de Dívid  | las Reserva      | de cartão 🛛 🛛   | Propostas Renegoo | iações Simulações    |
|-----------------------------------------------------------|---------------------------|--------------|----------|---------------|-----------|------------------|------------------|-----------------|-------------------|----------------------|
|                                                           | Servidor                  |              |          |               |           |                  |                  |                 |                   |                      |
| Servidor                                                  | Nome<br>Servidor Fícti    | cio da Silva | Matr     | rícula        |           | Referência       |                  | Status          | EPADA             | Entidade             |
| - Importação de arquivo <                                 |                           |              |          | 000           |           | 1                |                  | MARGEMEIL       |                   | CODAINI              |
| <ul> <li>Config. perfil de usúario</li> </ul>             | Consignaç                 | ões          |          |               |           |                  |                  |                 |                   | 🖶 Imprimir           |
| X Configuração                                            | Rubrica                   | Prazo        | Restante | Valor         | Situação  | Cadastrado<br>em | Processado<br>em | Cancelado<br>em | Ações             |                      |
| <ul> <li>&gt; Documentação</li> <li>Relatórios</li> </ul> | 855  <br>RUBRICA<br>02 BF | 0            | 0        | R\$<br>100,00 | PENDENTE  | 10/12/2021       |                  |                 | <b>⊟</b> Detalhes | ⊘ Cancelar/Suspender |
|                                                           | 855  <br>RUBRICA<br>02 BE | 0            | 0        | R\$<br>50,00  | PENDENTE  | 13/12/2021       |                  |                 | <b>∷</b> Detalhes | ⊗ Cancelar/Suspender |

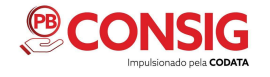

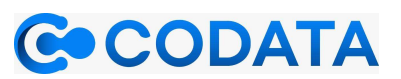

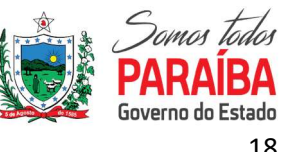

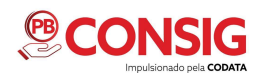

Em Ações/detalhes, aparece para todas as consignações, independente da sua situação. A consignação é detalhada em três abas, a aba de consignação, comprovantes e histórico. Na consignação é apresentado os dados nome, CPF, matrícula e a entidade ao qual pertence o servidor, logo abaixo os dados da consignação selecionada.

| CONSIGNATÁRIA             | Consignação Comprov       | vantes His | tórico     |        |           |                |              |   |
|---------------------------|---------------------------|------------|------------|--------|-----------|----------------|--------------|---|
| MENU                      | Servidor                  |            |            |        |           |                |              |   |
| Dashboard                 | Nome                      | c          | PF         |        | Matrícula |                | Entidade     |   |
| 🛄 Servidor                | Servidor Fícticio da Silv | va (       | 0000000000 |        | 10561     |                | CODATA 1     |   |
| - Importação de arquivo < |                           |            |            |        |           |                |              |   |
| Usuários                  | Consignação #261420       | 6          |            |        |           |                |              |   |
| Config. perfil de usúario |                           |            |            |        |           |                |              |   |
| Configuração              | 855   RUBRICA 02 BE       |            |            | Prazo  |           | Prazo restante | R\$ 100.00   |   |
| Documentação              | Soguência                 | Situação   |            | Cadact | rado om   | Brocoscado om  | Cancelade em | - |
| Relatorios 🔨              | 1                         | Pendente   | 2          | 10/12  | /2021     | Flocessado em  | Cancelado em |   |
|                           |                           |            |            |        |           |                |              |   |
|                           |                           |            |            |        |           |                |              |   |
|                           | Voltar                    |            |            |        |           |                |              |   |

A aba comprovante possibilita a impressão do comprovante de suspensão, cancelamento ou averbação da consignação.

|     | CONSIGNATÁRIA               |                |                      | USUÁRIO SEGUNI | DO BF   BANCO FINANCEIRO CONSIG   CODATA 1 👻    |
|-----|-----------------------------|----------------|----------------------|----------------|-------------------------------------------------|
| MEN | U                           | Consignaçõe    | 5                    | P              | rincipal / Servidores / Consignações / Detalhes |
| æ   | ) Dashboard                 | Consignação Co | nprovantes Histórico |                |                                                 |
| ⊞   | Servidor                    | Comprovantes   |                      |                |                                                 |
| -5  | Importação de arquivo 🔇     |                |                      |                |                                                 |
| 2   | Usuários                    | Тіро           | Serial               | Data           | Ações                                           |
| 2   | , Config. perfil de usúario | AVERBACAO      | 2A61B384FFB114B      | 10/12/2021     | 🖶 Imprimir                                      |
| ×   | Configuração                |                |                      |                |                                                 |
| ×   | Documentação                | Voltar         |                      |                |                                                 |
| 8   | Relatórios <                |                |                      |                |                                                 |

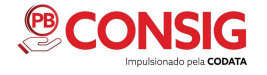

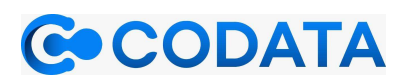

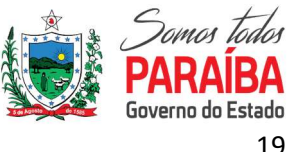

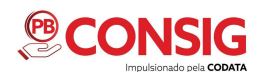

A aba de histórico exibe todas as mudanças existentes na consignação. Caso a consignação tenha sofrido alguma alteração ou mudança de status será registrado no seu histórico.

| CONSIGNATÁRIA               | =           |                      |                     |                       | UŞU     | ÁRIO SE | GUNDO BF <mark> B</mark> AN | ICO FINANCEIRO ( | CONSIG   CODATA 1 👻  |
|-----------------------------|-------------|----------------------|---------------------|-----------------------|---------|---------|-----------------------------|------------------|----------------------|
| MENU                        | Consignaç   | ões                  |                     |                       |         |         | Principal /                 | Servidores / Con | signações / Detalhes |
| 🕐 Dashboard                 | Consignação | Comprovantes         | Histórico           |                       |         |         |                             |                  |                      |
| 🛄 Servidor                  |             |                      |                     |                       |         |         |                             |                  |                      |
| 📲 Importação de arquivo 🤇   | Histórico   |                      |                     |                       |         |         |                             |                  |                      |
| 💄 Usuários                  | Tipo Motivo | Data do<br>documento | Número do<br>ofício | Número do<br>processo | Juizado | Juiz    | Observação                  | Cadastrado<br>em | Cadastrado<br>por    |
| 💄 Config. perfil de usúario |             |                      |                     |                       |         |         |                             |                  |                      |
| 💥 Configuração              | Malan       |                      |                     |                       |         |         |                             |                  |                      |
| 💥 Documentação              | voitar      |                      |                     |                       |         |         |                             |                  |                      |
| 🖹 Relatórios 🛛 🔇            |             |                      |                     |                       |         |         |                             |                  |                      |

Ainda na aba de Consignações dentro do menu de Servidores pode-se encontrar o botão cancelar/suspender consignações, ora a pedido do servidor, ora por decisão judicial. Ao pressionar a referida opção aparece os dados do servidor (nome, CPF, matrícula e entidade) e um formulário com dados da consignação juntamente com dados a serem preenchidos para o cancelamento ou suspensão da consignação. O campo "tipo" possui os valores de cancelamento ou suspensão e se a consignação estiver com a situação "suspensa" terá a opção de inclusão. Caso a consignação esteja "pendente" somente a opção de cancelamento irá aparecer.

|             | CONSIGNATÁRIA                          | Servidor                  | Margem       | Consignaç | ões P         | ropostas | Compra de Dívid  | as Reserva       | de cartão P     | ropostas Renego   | ciações (       | Simulações   |
|-------------|----------------------------------------|---------------------------|--------------|-----------|---------------|----------|------------------|------------------|-----------------|-------------------|-----------------|--------------|
| MEN         | U                                      | Servidor                  |              |           |               |          |                  |                  |                 |                   |                 |              |
| <i>6</i> /4 | Dashboard<br>Servidor                  | Nome<br>Servidor E        | ícticio da 9 | Matri     | ícula         |          | Referência       |                  | Status          | EDADA             | Entidade        |              |
| -5          | Importação de arquivo   <<br>Usuários  | Servicion                 |              | 000       | 00            |          | 1                |                  | MARGEM LID      | ERADA             | CODATA1         |              |
| •           | Config. perfil de usúario              | Consigna                  | ções         |           |               |          |                  |                  |                 |                   |                 | 🖶 Imprimir   |
| *           | Configuração                           | Rubrica                   | Prazo        | Restante  | Valor         | Situação | Cadastrado<br>em | Processado<br>em | Cancelado<br>em | Ações             |                 |              |
| ×           | Documentação<br>Relatórios <b>&lt;</b> | 855  <br>RUBRICA<br>02 BF | 0            | 0         | R\$<br>100,00 | PENDENTE | 10/12/2021       |                  |                 | <b>I</b> Detalhes | <b>⊘</b> Cancel | ar/Suspender |
|             |                                        | 855  <br>RUBRICA<br>02 BF | 0            | 0         | R\$<br>50,00  | PENDENTE | 13/12/2021       |                  |                 | <b>⊟</b> Detalhes | <b>⊘</b> Cancel | ar/Suspender |

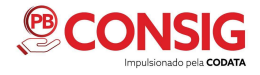

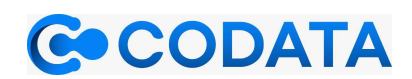

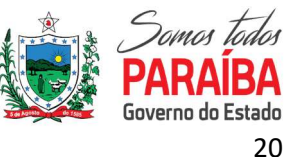

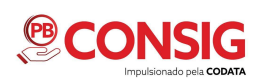

| CONSIGNATÁRIA               | Coursiana a Marti Aar |          |                   |              |            |
|-----------------------------|-----------------------|----------|-------------------|--------------|------------|
| MENU                        | Consignação #261426   |          |                   |              |            |
| 🕐 Dashboard                 | Rubrica               | Prazo    | Prazo rest        | tante        | Valor      |
| 🗒 Servidor                  | 855   RUBRICA 02 BF   |          |                   |              | R\$ 100,00 |
| 📲 Importação de arquivo ≮   | Sequência             | Situação | Cadastrado em     | Processad    | lo em      |
| 💄 Usuários                  | 1                     | Pendente | 10/12/2021        |              |            |
| 💄 Config. perfil de usúario | Тіро                  | Motivo   | Data do documento | Número d     | o ofício   |
| 🔀 Configuração              | ~                     | ~        | dd/mm/aaaa        |              |            |
| 💥 Documentação              | Número do processo    | Juizado  |                   | Nome do juiz |            |
| 🖹 Relatórios 🖌 <            |                       |          |                   |              |            |
|                             | Observação            |          |                   |              |            |
|                             |                       |          |                   |              |            |
|                             |                       |          |                   |              |            |
|                             | Salvar                |          |                   |              |            |

#### 2.2.2.4 Propostas (Consignatária/Servidor)

Está aba trás para consulta, todas as propostas online enviadas ao servidor em questão. Quando clicamos em propostas, aparecerá os dados (nome, matrícula, rubrica, prazo, restante, valor, valor total, situação, cadastrado em, processado em, cancelado em duplo check e ações).

| CONSIGNATÁRIA              | =                          |                     |                                          | USUÁRIO SEGUNDO BF   B/         | ANCO FINANCEIRO CONSIG   SEAD 1 👻 |
|----------------------------|----------------------------|---------------------|------------------------------------------|---------------------------------|-----------------------------------|
| MENU                       | Servidores                 |                     |                                          |                                 | Principal / Servidores / Detalhes |
| Servidor                   | Servidor Margem Consig     | nações Propostas C  | ompra de Dívidas Reserva de cartão       | Propostas Renegociações Sin     | nulações                          |
| -🛃 Importação de arquivo ⊀ | Servidor                   |                     |                                          |                                 |                                   |
| 🔀 Configuração             | Nome                       | Matrícula           | Referência                               | Status                          | Entidade                          |
| 💥 Documentação             | SERVIDOR FICTICIO DA SILVA | 999666              | 1                                        | MARGEM LIBERADA                 | SEAD 1                            |
| 🖹 Relatórios 🛛 <           |                            |                     |                                          |                                 |                                   |
|                            | Propostas                  |                     |                                          |                                 | 🖨 Imprimir                        |
|                            | Nome Matricula Rubrica     | Prazo Restante Valo | Valor Cadastrado<br>or Total Situação em | o Processado Cancelado<br>em em | Duplo Check<br>Realizado Ações    |
|                            |                            |                     |                                          |                                 |                                   |
|                            |                            |                     |                                          |                                 |                                   |
|                            |                            |                     |                                          |                                 |                                   |
|                            |                            |                     |                                          |                                 |                                   |

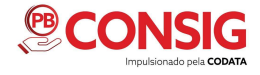

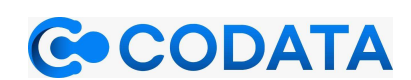

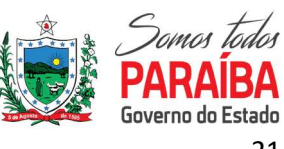

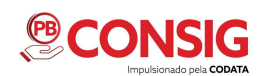

#### 2.2.2.5 Compra de dívida

Esta aba mostra todas as compras de dívidas e renegociações realizadas pela consignatária em questão para o servidor pesquisado, a tela mostra o tipo de operação (compra ou renegociação), o comprador, a rubrica, o devedor (de quem comprou), o valor, o status (finalizada, cancelada, aguardando confirmação), a data do cadastro, data da confirmação, data utilização, se cancelado mostra a data e o campo de ação, ou seja, onde podemos encontrar botões (cancelar e confirmar). O botão de confirmar, no caso de compra de dívida por outra consignatária, simplesmente confirma esta operação.

| CONSIGNATÁRIA               | Servido  | ores                          |                                    |                     |                 |                |                  |                  |           |                    | Principal / Serv     | idores / Detalhes |
|-----------------------------|----------|-------------------------------|------------------------------------|---------------------|-----------------|----------------|------------------|------------------|-----------|--------------------|----------------------|-------------------|
| MENU                        |          |                               |                                    |                     |                 |                |                  |                  |           |                    |                      |                   |
| Dashboard                   | Servidor | Margem                        | Consignações                       | Propostas           | Compra          | de Dividas Re  | eserva de cartao | Propostas F      | enegociaç | oes simi           | Jiações              |                   |
| I Servidor                  | Servido  |                               |                                    |                     |                 |                |                  |                  |           |                    |                      |                   |
| -👌 Importação de arquivo ⊀  | Nome     |                               | Matrícu                            | la                  |                 | Referência     |                  | Status           |           |                    | Entidade             |                   |
| 🚢 Usuários                  | SERVIDO  | R FICTÍCIO DA SI              | ILVA 00000                         | )                   |                 | 1              |                  | MARGEM           | LIBERADA  |                    | CODATA               |                   |
| 💄 Config. perfil de usúario |          |                               |                                    |                     |                 |                |                  |                  |           |                    |                      |                   |
| 🔀 Configuração              | Compra   | de Dívidas                    |                                    |                     |                 |                |                  |                  |           |                    |                      | <b>⊖</b> Imprimir |
| 💥 Documentação              |          |                               |                                    |                     |                 |                |                  |                  |           |                    |                      | - ALAN CONTRACTOR |
| 🖹 Relatórios 🛛 <            | Тіро     | Compr <mark>ad</mark> or      | Rubrica                            | Devedor             | Valor           | Status         | Data             | Data<br>tro conf | irmação   | Data<br>utilizacão | Data<br>cancelamento | Ações             |
|                             | Compra   | BANCO<br>FINANCEIRO<br>CONSIG | 001  <br>BANCO FINAN<br>EMPRESTIMO | Banco<br>Financeiro | R\$<br>370,00   | COMPRADA       | 15/12/           | 2021 15/1        | 2/2021    |                    |                      |                   |
|                             | Compra   | BANCO<br>FINANCEIRO<br>CONSIG | 001  <br>BANCO FINAN<br>EMPRESTIMO | Banco<br>Financeiro | R\$<br>2.598,06 | AGUARDANDO CON | ifirmação 15/12/ | 2021             |           |                    |                      | ✓ Confirmar       |
|                             |          |                               |                                    |                     |                 |                |                  |                  |           |                    |                      |                   |

Para cancelar uma compra de dívida, basta só clicar no botão 'CANCELAR'.

| CONSIGNATÁRIA                | =        |                               |                                    |                     |                 |                          |                 | USUÁRIO SEGU          | INDO BF   BAI      | VCO FINANCEIRO C     | DNSIG              |
|------------------------------|----------|-------------------------------|------------------------------------|---------------------|-----------------|--------------------------|-----------------|-----------------------|--------------------|----------------------|--------------------|
| MENU                         | Servido  | ores                          |                                    |                     |                 |                          |                 |                       |                    | Principal / Serv     | ridores / Detalhes |
| 🕰 Dashboard                  | Servidor | Margem                        | Consignações                       | Propostas           | Compra          | de Dívidas Reserva de ca | artão           | Propostas Renegociaç  | ões Sim            | ulações              |                    |
| Servidor                     | Servido  | r                             |                                    |                     |                 |                          |                 |                       |                    |                      |                    |
| <ul> <li>Usuários</li> </ul> | Nome     |                               | Matrícu                            | la                  |                 | Referência               |                 | Status                |                    | Entidade             |                    |
| 💄 Config. perfil de usúario  | SERVIDO  | OR FICTÍCIO DA                | SILVA 00000                        |                     |                 | 1                        |                 | MARGEM LIBERADA       |                    | CODATA               |                    |
| 🔀 Configuração               |          |                               |                                    |                     |                 |                          |                 |                       |                    |                      |                    |
| 💥 Documentação               | Compra   | de Dívidas                    |                                    |                     |                 |                          |                 |                       |                    |                      | 🔒 Imprimir         |
| 🖹 Relatórios 🛛 <             | Тіро     | Comprador                     | Rubrica                            | Devedor             | Valor           | Status                   | Data<br>cadastr | Data<br>o confirmação | Data<br>utilização | Data<br>cancelamento | Ações              |
|                              | Compra   | BANCO<br>FINANCEIRO<br>CONSIG | 001  <br>BANCO FINAN<br>EMPRESTIMO | Banco<br>Financeiro | R\$<br>370,00   | COMPRADA                 | 15/12/2         | 021 15/12/2021        |                    |                      |                    |
|                              | Compra   | BANCO<br>FINANCEIRO<br>CONSIG | 001  <br>BANCO FINÀN<br>EMPRESTIMO | Banco<br>Financeiro | R\$<br>2.598,06 | AGUARDANDO CONFIRMAÇÃO   | 15/12/2         | 021                   |                    |                      | <b>⊘</b> Cancelar  |

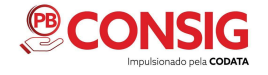

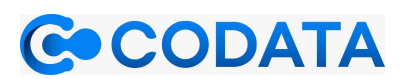

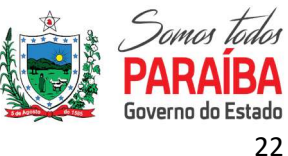

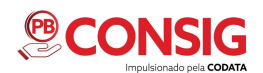

O botão de cancelar leva a outra tela que possui todas as informações da operação e um botão de cancelamento.

| CONSIGNATÁRIA               | =                       |                  | 1                | JSUÁRIO SEGUN | NDO BF   BANCO FINANCEIRO CONSIG               |
|-----------------------------|-------------------------|------------------|------------------|---------------|------------------------------------------------|
| MENU                        | Compra de Dívidas       |                  |                  | Principa      | al / Servidores / Compra de Dívidas / Cancelar |
| 🔁 Dashboard                 |                         |                  |                  |               |                                                |
| III Servidor                | Compra de Dívidas #2    |                  |                  |               |                                                |
| -🛃 Importação de arquivo ⊀  | Comprador               | Devedor          | Rúbrica          |               | Valor                                          |
| 💄 Usuários                  | BANCO FINANCEIRO CONSIG | Banco Financeiro | 001 BANCO - EMPR | ESTIMO        | R\$ 2.598,06                                   |
| 💄 Config. perfil de usúario | Criada por              | Criada em        |                  | Status        |                                                |
| 💥 Configuração              | USUÁRIO PRIMEIRO BF     | 15/12/2021       |                  | AGUARDA       | NDO CONFIRMACAO                                |
| 💥 Documentação              |                         |                  |                  |               |                                                |
| 🖹 Relatórios 🛛 <            | O Cancelar              |                  |                  |               |                                                |
|                             |                         |                  |                  |               |                                                |
|                             |                         |                  |                  |               |                                                |
|                             |                         |                  |                  |               |                                                |
|                             |                         |                  |                  |               |                                                |

Após clicar em "cancelar" é solicitada a senha do usuário, para efetivar o cancelamento.

| CONSIGNATÁRIA               | =                      |                                        | USUÁRIO SEGUNE | IO BF   BANCO FINANCEIRO CONSIG   SEAD 1 👻  |
|-----------------------------|------------------------|----------------------------------------|----------------|---------------------------------------------|
| MENU                        | Compra de Dívidas      | Aguardando o usuário digitar a senha × | Principal      | / Servidores / Compra de Dividas / Cancelar |
| 🕐 Dashboard                 |                        | Senha do Usuário                       |                |                                             |
| 🛄 Servidor                  | Compra de Dívidas #2   |                                        |                |                                             |
| 👆 Importação de arquivo ⊀   | Comprador              | ✓ Confirmar                            |                | Valor                                       |
| 💄 Usuários                  | BANCO FINANCEIRO CONSI | Ballco Financeiro 822   BRADESCO       | EMPRESTIMO     | R\$ 2.598,06                                |
| 💄 Config. perfil de usúario | Criada por             | Criada em                              | Status         |                                             |
| 🗶 Configuração              | USUÁRIO PRIMEIRO BF    | 15/12/2021                             | AGUARDA        | NDO CONFIRMAÇÃO                             |
| 💥 Documentação              |                        |                                        |                |                                             |
| Relatórios <                | S Cancelar             |                                        |                |                                             |

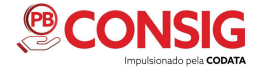

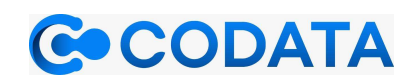

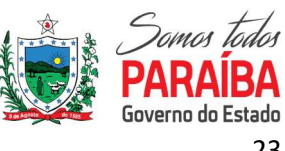

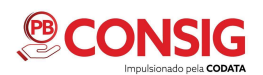

Por fim, aparece a tela de "cancelada com sucesso", dando a confirmação que de fato foi concluído o cancelamento.

| CONSIGNATÁRIA                                                     | =                                  |                        |                              | USUÁRIO SEGUNDO BF   BA     | NCO FINANCEIRO CONSIG   SEAD 1 🔻  |
|-------------------------------------------------------------------|------------------------------------|------------------------|------------------------------|-----------------------------|-----------------------------------|
| MENU                                                              | Servidores                         |                        |                              |                             | Principal / Servidores / Detalhes |
| II Servidor                                                       | Negociação cancelada com suce      | 2550.                  |                              |                             | ×                                 |
| Importação de arquivo      Louários     Config. perfil de usúario | Servidor Margem Consign            | ações Propostas Compra | de Dívidas Reserva de cartão | Propostas Renegociações Sim | nulações                          |
| <ul> <li>Configuração</li> <li>Documentação</li> </ul>            | Nome<br>Servidor Fictício da Silva | Matrícula<br>00000     | Referência<br>11/2021        | Status MARGEM LIBERADA      | Entidade<br>SEAD 1                |
| Relatórios <                                                      | Nova averbação                     | Nova Proposta(On-line) | Nova reserva de car          | rtão                        | a Renegociação                    |

#### 2.2.2.6 Reserva de cartão

A próxima aba mostra todas as reservas de cartão que o servidor possui com a consignatária com as seguintes informações: consignatária, valor, status, criado por (nome do usuário que inseriu no sistema), criada em (data da inserção) e ações que contemplam os botões de funcionalidade. O botão de Detalhes do acesso a uma nova página, nela tem-se 3 abas: (Reserva de cartão, Comprovantes e Histórico), na primeira mostra-se o nome, cpf e matrícula do servidor e logo abaixo os dados da reserva de cartão.

| CONSIGNATÁRIA                  | =                          |                 |                   |                   | USUÁRIO SEGUNDO BF        | BANCO FINANCEIRO CONSIG           |
|--------------------------------|----------------------------|-----------------|-------------------|-------------------|---------------------------|-----------------------------------|
| MENU                           | Servidores                 |                 |                   |                   |                           | Principal / Servidores / Detalhes |
| I Servidor                     | Servidor Margem Consign    | ações Propostas | Compra de Dívidas | Reserva de cartão | Propostas Renegociações S | limulações                        |
| -🛐 Importação de arquivo \prec | Servidor                   |                 |                   |                   |                           |                                   |
| 💥 Configuração                 | Nome                       | Matrícula       | Referência        |                   | Status                    | Entidade                          |
| 💥 Documentação                 | SERVIDOR FÍCTICIO DA SILVA | 00000           | 1                 |                   | MARGEM LIBERADA           | CODATA                            |
| 🖹 Relatórios 🛛 <               |                            |                 |                   |                   |                           |                                   |
|                                | Reserva de cartão          |                 |                   |                   |                           |                                   |
|                                | Consignatária              | Valor           | Status            | Criada por        | Criada em                 | Ações                             |
|                                |                            |                 |                   |                   |                           |                                   |

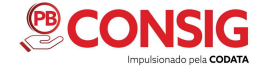

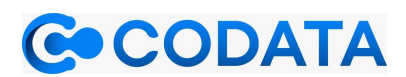

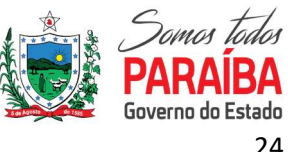

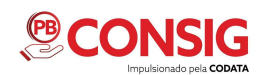

#### 2.2.2.7 Propostas renegociações

O item da proposta renegociação, se refere a compra de dívida pelo mesmo banco, ou seja, se já tem um empréstimo no banco, este mesmo banco pode comprar essa dívida. Cabe ao servidor aceitar ou negar a proposta lançada.

| CONSIGNATÁRIA             | Propostas Negoci              | ações     |                            |                 |                        |                        |                       |       |                  |                     |
|---------------------------|-------------------------------|-----------|----------------------------|-----------------|------------------------|------------------------|-----------------------|-------|------------------|---------------------|
| MENU                      | Nome                          | Matricula | Valor                      | Valor<br>Total  | Data<br>Proposta       | Status                 | Tipo de<br>Negociação | Prazo | Cadastrado<br>em | Aprovado/Cancelado  |
| E Servidor                | SERVIDOR FICTICIO<br>DA SILVA | 00000     | R\$ 26,04                  | R\$<br>2.500,00 | 2021-12-15<br>09:49:21 | CANCELADA<br>SERVIDOR  | Renegociação          | 96    | 15/12/2021       | 2021-12-15 10:03:49 |
| - Importação de arquivo < |                               |           | CONSIGNAÇÕES<br>NEGOCIADAS | Valor           | Prazo                  | Prazo Restante         |                       |       |                  |                     |
| Config. perfil de usúario |                               |           | #                          | R\$<br>373,89   | 96                     | 92                     |                       |       |                  |                     |
| X Documentação            | Nome                          | Matricula | Valor                      | Valor<br>Total  | Data<br>Proposta       | Status                 | Tipo de<br>Negociação | Prazo | Cadastrado<br>em | Aprovado/Cancelado  |
| 🖺 Relatórios 🛛 <          | SERVIDOR FICTICIO<br>DA SILVA | 00000     | R\$ 10,00                  | R\$<br>400,00   | 2021-12-15<br>12:32:25 | CONFIRMADA<br>SERVIDOR | Renegociação          | 40    | 15/12/2021       | 2021-12-15 12:34:02 |
|                           |                               |           | CONSIGNAÇÕES<br>NEGOCIADAS | Valor           | Prazo                  | Prazo Restante         |                       |       |                  |                     |
|                           |                               |           | #                          | R\$<br>373,89   | 96                     | 92                     |                       |       |                  |                     |

#### 2.2.2.8 Simulações

Nesta opção constam todas as simulações feitas destacando: Parcela (o valor a ser pago por parcela), valor a receber, prazo (quantidade de parcelas da consignação) e o status, ainda tem a opção "fazer proposta", que pode ser feita pela consignatária.

| CONSIGNATÁRIA                                                  | Servidor            | Margem Cor                     | nsignações         | Propostas Co               | ompra de Dívidas | Reserva de          | cartão Pro                   | postas Reneg | ociações | Simulações       |
|----------------------------------------------------------------|---------------------|--------------------------------|--------------------|----------------------------|------------------|---------------------|------------------------------|--------------|----------|------------------|
| MENU<br>避 Dashboard                                            | Servidor            |                                |                    |                            |                  |                     |                              |              |          |                  |
| Servidor     Servidor     Importação de arquivo <     Usuários | Nome<br>SERVIDOR FI | CTICIO DA SILVA                | Matrícula<br>00000 |                            | Referência<br>/  | St                  | <b>tatus</b><br>MARGEM LIBER | ADA          | CODATA 1 |                  |
| Config. perfil de usúario Configuração                         | Simulaçõe<br>#3     | es de Emprésti                 | mos                |                            |                  |                     |                              |              |          |                  |
| 💥 Documentação 😫 Relatórios 🖌                                  | Parcela<br>R\$      | Valor a<br>receber<br>R\$ 0,00 | <b>Prazo</b><br>20 | Status<br>ENVIADA SERVIDOR | <b>⊟</b> Fazer   | proposta            |                              |              |          |                  |
|                                                                | 100,00<br>Contrato  | Таха                           | Ano                | Mês                        | Parcela          | Valor<br>Disponível | Prazo                        | Status       |          | Cadastrado<br>Em |

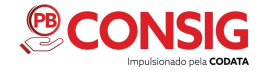

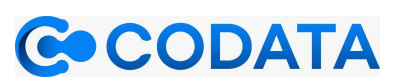

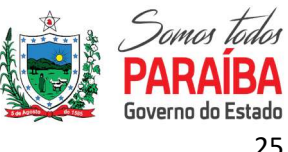

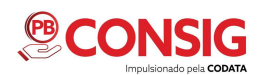

Ao clicar em "fazer proposta", surge uma nova tela com as seguintes informações: valor parcela, valor total, prazo e status. A partir daí cabe à consignatária elaborar uma proposta para devolver ao solicitante. Seleciona a rubrica desejada, depois digita o número do contrato, estabelece o valor, prazo, valor disponibilizado, o mês que será implantado na folha de pagamento e por fim envia a proposta ao servidor.

| CONSIGNATÁRIA               | Simulação selecionada #3    |             |                  |                          |        |
|-----------------------------|-----------------------------|-------------|------------------|--------------------------|--------|
| MENU                        | Valor Parcela               | Valor Total |                  | Prazo                    | Status |
| 🕐 Dashboard                 | R\$ 100,00                  | R\$ 0,00    |                  | 20                       | 1      |
| 🗓 Servidor                  | Simulação de Empréctimo #3  |             |                  |                          |        |
| -🗄 Importação de arquivo ⊀  | Sindiação de Emprestinio #5 |             |                  |                          |        |
| 💄 Usuários                  | Rubrica                     |             | N° Contrato      |                          |        |
| 💄 Config. perfil de usúario |                             | ~           |                  |                          |        |
| 💥 Configuração              | Valor                       |             | Prazo (Se a rub  | rica for fixa, digite 0) |        |
| 💥 Documentação              | R\$ 0,00                    |             |                  |                          |        |
| 🖹 Relatórios 🛛 🖌            | Valor disponibilizado       |             |                  |                          |        |
|                             | R\$ 0,00                    |             |                  |                          |        |
|                             | Апо                         |             | Mês (1 até 12) - | (Dia do corte 12)        |        |
|                             | 2021                        |             | 13               |                          |        |
|                             |                             |             |                  |                          |        |
| UP IIII                     | 🕹 Enviar Proposta 🛛 Voltar  |             |                  |                          |        |

Após a proposta ser enviada, cabe ao solicitante aprovar ou cancelar a proposta. Mediante a opção que seja escolhida a consignatária consegue acompanhar o status.

| со             | ONSIGNATÁRIA                          | Parcela   | Valor a<br>receber | Prazo | Status                |              |                     |       |                       |                  |
|----------------|---------------------------------------|-----------|--------------------|-------|-----------------------|--------------|---------------------|-------|-----------------------|------------------|
| MENU           | shboard                               | R\$ 0,00  | R\$ 500,00         | 20    | PROPOSTA<br>REALIZADA |              |                     |       |                       |                  |
| 🔝 Sen          | vidor<br>portação de arquivo   <      | Contrato  | Таха               | Ano   | Mês                   | Parcela      | Valor<br>Disponível | Prazo | Status                | Cadastrado<br>Em |
| 💄 Usu          | iários                                | 123       |                    | 2021  | 12                    | R\$<br>10,00 | R\$ 150,00          | 1     | CANCELADA<br>SERVIDOR | 10/12/2021       |
| 💄 Con<br>💥 Con | nfig. perfil de usúario<br>nfiguração | #5        |                    |       |                       |              |                     |       |                       |                  |
| 💥 Doc          | cumentação                            | Parcela   | Valor a<br>receber | Prazo | Status                |              |                     |       |                       |                  |
| 📜 Rela         | atórios <                             | R\$ 50,00 | R\$ 0,00           | 20    | APROVADA SERVIDOR     |              |                     |       |                       |                  |
|                |                                       | Contrato  | Таха               | Ano   | Mês                   | Parcela      | Valor<br>Disponível | Prazo | Status                | Cadastrado<br>Em |
|                |                                       | 123       |                    | 2021  | 12                    | R\$<br>50,00 | R\$ 100,00          | [     | APROVADA SERVIDOR     | 13/12/2021       |

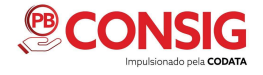

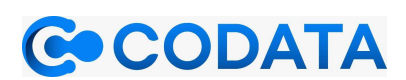

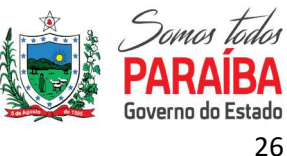

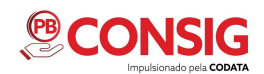

#### 2.2.3 IMPORTAÇÃO DE ARQUIVOS

O objetivo desta função é a atualização das informações do sistema para o módulo de consignatária, pega-se os dados atuais gerados pelo módulo de gerência insere-se no PBconsig através de importação de arquivos. A importação de arquivos de reajuste de mensalidade é feita selecionando o arquivo pressionando o botão 'ESCOLHER ARQUIVO', e depois é só pressionar o botão 'ENVIAR', para realizar essa tarefa do sistema.

| CONSIGNATÁRIA               | -                                        |                  | USUÁRIO SEGUNDO BE   BANCO FINANCEIRO CONSIG   CODATA 1 $\simeq$ |
|-----------------------------|------------------------------------------|------------------|------------------------------------------------------------------|
| MENU                        | Importação de arquivo de l               | reajustes        | Principal / Importação de anguivo / Reajustes de mensalidade     |
| E Servidor                  | Importação de arquivo de reajuste d      | ie mensalidade   |                                                                  |
| al importação de arquivo 👻  | Escolher arguivo Nenhum arguivo selecior | ado              |                                                                  |
| Q Reajuste de mensalidade   |                                          |                  |                                                                  |
| Usuanos                     |                                          |                  |                                                                  |
| 🚨 Config. perfil de usúario |                                          |                  |                                                                  |
| 🗶 Configuração              |                                          |                  |                                                                  |
| 🗶 Documentação              | Et Enviar                                |                  |                                                                  |
| Relatórios 4                |                                          |                  |                                                                  |
|                             | Lista apenas dos registros com erros     | no processamento | 🕀 temperature                                                    |
|                             | # Matrícula                              | Valor            | Processamento                                                    |

Caso ocorra algum erro nesse processamento de importação de reajuste de mensalidade, o sistema identificará a matrícula, valor e processamento que ocorreu o erro.

#### 2.2.4 USUÁRIOS

No item usuário do menu principal há um formulário de pesquisa onde pode-se pesquisar através do nome ou CPF do usuário e um botão para cadastro de novos usuários. Abaixo está a lista de todos os usuários com as seguintes informações: nome, cpf, e-mail e o botão de editar.

| CONSIGNATÁRIA               | =                         |            | USUÁRIO PR                        | IMEIRO   BANCO FINANCEIRO SA   CODATA 1 | •    |
|-----------------------------|---------------------------|------------|-----------------------------------|-----------------------------------------|------|
| MENU                        | Usuários                  |            |                                   | Principal / Usuá                        | rios |
| Dashboard                   | [                         |            |                                   |                                         | Л    |
| I Servidor                  | Nome ou CPF               |            |                                   | Q Pesquis: Cadastrar                    |      |
| Usuários                    |                           |            |                                   |                                         | Т    |
| 💄 Config. perfil de usúario | Nome                      | CPF        | E-mail                            | Ativo Ações                             |      |
| 🔀 Configuração              | Funcionário Consignatária | 2000000000 | halamo.tdcb@gmail.com             | SIM 💽 Editar                            |      |
| 🗙 Documentação              | USUÁRIO PRIMEIRO          | 1000000000 | pbconsig.suporte@codata.pb.gov.br | SIM 🔀 Editar                            | 1    |
| 🖹 Relatórios 🖌 🖌            |                           |            |                                   |                                         | 1    |
|                             |                           |            |                                   |                                         | ł    |
|                             |                           |            |                                   |                                         | _    |
|                             |                           |            |                                   |                                         |      |
|                             |                           |            |                                   |                                         |      |
|                             |                           |            |                                   |                                         |      |

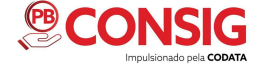

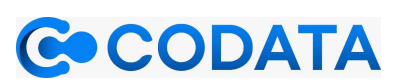

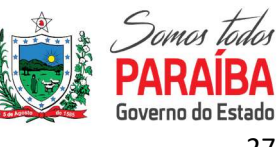

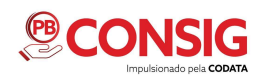

Para cadastrar um novo usuário da consignatária clique em "CADASTRAR", para preencher as informações necessárias, dentre as informações necessárias será preciso informar se o usuário será master ou não. Tendo o usuário master permissão para realizar todas as funções que o sistema dispõe.

| CONSIGNATÁRIA                                                                       | Novo usuário                                     |     |                    |        |
|-------------------------------------------------------------------------------------|--------------------------------------------------|-----|--------------------|--------|
| MENU<br>629 Dashboard<br>III Servidor                                               | Nome                                             | CPF | Data de nascimento | E-mail |
| Importação de arquito  Usuários Config. perfil de usúario Configuração Documentação | (99)99999-9999<br>Master<br>Não<br>Salvar Voltar |     | dd/mm/aaaa         |        |
| 🖹 Relatórios 🛛 🖌                                                                    |                                                  |     |                    |        |

Na edição de dados, existem duas abas, a de usuário e a de perfil. Na de usuário consta todos os seus dados, mostrando se o mesmo é um usuário ativo e se é um usuário MASTER.

| CONSIGNATĂRIA                                                       | Usuário Perfis                                                                                                  |                 |                                                                                                    |   |
|---------------------------------------------------------------------|----------------------------------------------------------------------------------------------------|-----------------|----------------------------------------------------------------------------------------------------|---|
| MENU                                                                | Editar usuário                                                                                                  |                 |                                                                                                    |   |
| Dashboard                                                           | Name                                                                                                    | C 95            | 5 mil                                                                                                    |   |
| 🔝 Servidor                                                          |                                                                                                    | 1000000000      | analysis firsted as a the                                                                                                    |   |
| 📲 Importação de arquivo <                                           | O201460 PROMEINO BP                                                                                             | 1000000000      | andmool-basectber@ov.pr                                                                                                    |   |
| 🚖 Usuários                                                          | Teleforne                                                                                                    | Data d          | le nascimento                                                                                                    |   |
| 🚊 Config andi de velado                                             | (83)99999-8-88-8                                                                                                | 012/0           | 1/2001                                                                                                    |   |
| <ul> <li>Cornig, permi de usuario</li> </ul>                        | Manual Annual Annual Annual Annual Annual Annual Annual Annual Annual Annual Annual Annual Annual Annual Annual |                 |                                                                                                    |   |
| X Configuração                                                      | Ativo                                                                                                    | Maste           | r                                                                                                    |   |
| Configuração     X Documentação                                     | Ativo<br>Sim                                                                                                    | Master<br>v Sim | e                                                                                                    |   |
| X Configuração<br>X Documentação                                    | Ativo<br>Sim                                                                                                    | Maste<br>v Sim  | e<br>1                                                                                                    | - |
| Configuração     Configuração     Documentação     Relatórios     C | Ativo<br>Sim                                                                                                    | Naste<br>v      | a<br>Internet in the second second s | v |
| Configuração     Zocumentação     B Relatórios                      | Ativo<br>Sim<br>Salvar Voltar                                                                                   | Maste           | e                                                                                                    | J |
| Configuração Configuração Enelatórios                               | Ative<br>Sim<br>Salvar Voltar                                                                                   | Maste           | <i>к</i>                                                                                                    | J |
| Configuração Configuração Enclanderios                              | Ative<br>Sim<br>Salvar Violtar                                                                                  | Vaste           | <i>к</i>                                                                                                    | 7 |

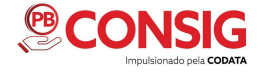

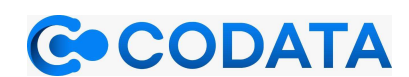

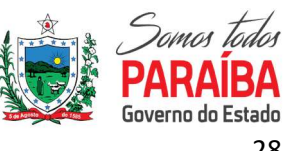

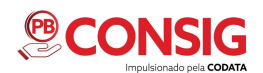

Já a tela da aba perfil mostra os perfis de usuários cadastrados, podendo ser alterado entre um e outro.

| CONSIGNATÁRIA               | Ibositis Perfa              | ľ |
|-----------------------------|-----------------------------|---|
| MENU                        | Editar Perfis de Usuário    |   |
| da astinum                  |                             |   |
| 🔝 Servidor                  | Administracion     Operador |   |
| 👌 Importação de arcuivo ⊀   | O ucuario 10                |   |
| 🛎 Bauáries                  | B Sohar                     |   |
| 🛔 Config. perfil de soáurio |                             |   |
| 🗶 tonliguração              |                             | 1 |
| 🛪 посытатацал               |                             |   |
| 🖥 Relatórios 🛛 4            |                             |   |

#### 2.2.5 CONFIGURAR PERFIL DE USUÁRIO

Neste item do menu principal do módulo consignatária, tem-se as opções referentes a configuração de um perfil de acesso, apresenta-se dois perfis padronizados e editáveis, além da possibilidade de criar um totalmente personalizado para se adequar a necessidade da consignatária.

| CONSIGNATÁRIA              | =                 |               | USUÁRIO SECUNDO BE (BANCO FINANCEIRO CONSIG) COMPA 1 - |
|----------------------------|-------------------|---------------|--------------------------------------------------------|
| MENU                       | Perfis de Usuário |               | Principal / Parlis                                     |
| Dashiboard                 | Novo Perfi        |               |                                                        |
| a Importação de anquivo 🖌  | _                 |               |                                                        |
| 🚨 trauliries               | Nome              | Máciula       | Ações                                                  |
| 🚨 Config perfil de usúario | usuario 10        | Consignatăria | E2 Coltar                                              |
| 🗶 Configuração             |                   |               |                                                        |
| 🗶 Documentação             |                   |               |                                                        |
| 😫 Relatórios 🗧             |                   |               |                                                        |
|                            |                   |               |                                                        |
|                            |                   |               |                                                        |
|                            |                   |               |                                                        |
|                            |                   |               |                                                        |

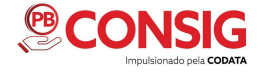

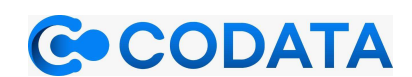

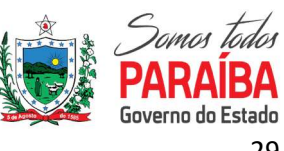

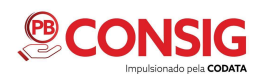

Ao selecionar o botão editar, têm-se as opções de configuração para o usuário, as opções que estiverem marcadas serão as funcionalidades disponíveis para aquele perfil. Na edição de dados de perfil de usuário pode-se também remover o perfil. Basta clicar no botão 'REMOVER PERFIL'.

| CONSIGNATÁRIA                                       | =                                                                                                    | USUÁRIO SEGUNDO BE   BANCO FINANCEIRO CONSIG   CODATA 1 * |
|-----------------------------------------------------|----------------------------------------------------------------------------------------------------|-----------------------------------------------------------|
| MENU                                                | Usuários                                                                                                    | Principal / Usuários / Usuário Perfit                     |
| Servidor     Servidor     Importação de arquivo     | Visualizar relatórios Visualizar relatórios Averbar                                                                                                    |                                                           |
| Config. perfil de usúario Configuração Configuração | Cancelar/Suspender consignações Renegociar consignações Solicitar compra de divida Cancelar solicitação de compra de divida Confirmar compra de divida     |                                                           |
| 🗙 Documentação<br>🖻 Relatórios 🛛 <                  | Fazer reserva de cartilio     Canzelar/Suspender Reserva de cartilio     Importar arquivo de cartilio     Importar arquivo de reajustes     Ustar usuários |                                                           |
|                                                     | Cadastra; Editar usuários                                                                                                    |                                                           |

#### 2.2.6 CONFIGURAÇÕES

Na aba de configuração, o usuário pode cadastrar uma nova configuração, para garantir um nível de segurança controlado, e evitar acessos indesejados e fora do padrão definido.

| CONSIGNATÁRIA                                                         | ≡        |              |                             |         |       |        |        |       | USUÁRIO SEC | SUNDO BF   BAN | CO FINANCEIRO CON   | ISIG   SEAD 1 👻 |
|-----------------------------------------------------------------------|----------|--------------|-----------------------------|---------|-------|--------|--------|-------|-------------|----------------|---------------------|-----------------|
| MENU<br>20 Dashboard                                                  | Configur | rações de S  | Segurança<br><sub>las</sub> |         |       |        |        |       |             | Prin           | cipal / Configuraçã | es de segurança |
| Servicor     Importação de arquivo      Configuração     Documentação | Faixa ip | Hora inicial | Hora final                  | Segunda | Terça | Quarta | Quinta | Sexta | Sábado      | Domingo        | Duplo Check         | Ações           |
| Relatórios <                                                          |          |              |                             |         |       |        |        |       |             |                |                     |                 |

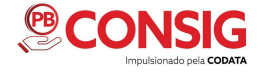

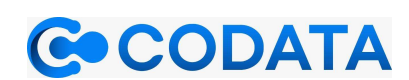

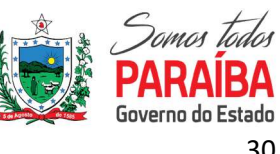

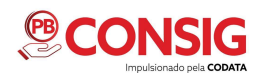

O sistema pode ser configurado conforme necessidade, escolhendo a faixa de IP para acesso, a hora inicial e final de acesso, os dias da semana, e se trabalhará com duplo check.

| CONSIGNATÁRIA                                                       | =                                                         |                                                      | USUÁRIO PRIMEIRO BE   BANCO FINANCEIRO CONSIG   SEAD 1 🖛 |
|---------------------------------------------------------------------|-----------------------------------------------------------|------------------------------------------------------|----------------------------------------------------------|
| MENU                                                                | Configurações                                             |                                                      | Principal / Configurações                                |
| Servidor     Servidor     Importação de arquivo      Kuários        | Faixa de Ip para Acesso                                   | Hora Inicial de Acesso                               | Hora Final de Acesso                                     |
| <ul> <li>Config. perfil de usúario</li> <li>Configuração</li> </ul> | Dias da Semana para acesso<br>Segunda Terça Quarta Quinta | Trabalhará com I<br>Sexta Sábado Domingo Duplo Check | Duplo Check?                                             |
| 🗙 Documentação<br>🖹 Relatórios 🛛 🔇                                  | Não V Não V Não V Não                                     | V Não V Não V Não                                    | ~]                                                       |
|                                                                     |                                                           |                                                      |                                                          |
|                                                                     |                                                           |                                                      |                                                          |
|                                                                     |                                                           |                                                      |                                                          |

#### 2.2.7 RELATÓRIOS

Estarão disponíveis os relatórios de compras de dívidas, faturas, produção descontados e não descontados.

| CONSIGNATÁRIA                              | E USURO (BARCO PANESDRO 1 -                             |           |                             |               |       |            |                   |
|--------------------------------------------|---------------------------------------------------------|-----------|-----------------------------|---------------|-------|------------|-------------------|
| ew<br>D Dathcard                           | Relatórios Posspel / Határos / Congração por competinos |           |                             |               |       |            |                   |
| E Servicione                               | Resultado                                               |           |                             |               | Begen |            |                   |
| Empertação de arquivo 4                    | None                                                    | Mateloula | Rubeica                     | Competitivela | Praza | Valor      | Data, Hom         |
|                                            | ANDREWS IRMON PEREIRA BARBOSA                           | 102696003 | OSESSE   CONSIGNAÇÃO CRIZA  | 6/2023        | 0     | R\$ 106,08 | (0)/06/2101 11:00 |
| 🚨 Underton                                 | RNAL DA SUSERN BRID                                     | 100980401 | DEBINE   CONSIGNAÇÃO CRITA  | 6/2015        | 0     | R\$ 206,08 | 24/34/2321 32:00  |
| E Config puriti du unitario<br>B Adenticus | ANDRED'S RAMON PEREIRA BARBOSA                          | 100494003 | DEBINE CONSIGNAÇÃO CROM     | 6/2005        | -24   | R\$ 106,00 | 13/04/9821 17:47  |
|                                            | INTIRCIA SIDIA DE OLIVEIRA                              | 332990005 | OSABISE   CONSIGNAÇÃO CRIXA | 6/2021        | 0     | PS 106,00  | 17/04/9301 17:19  |
|                                            | PATROA SIDIA DE OUVERA                                  | SIGNOL    | OS4556   CONSIGNAÇÃO CADA   | 4/2018        | 84    | 85.443,58  | 24/03/2018 35:56  |
|                                            | ELOLENE NUMES SOUTO METO                                | 321,95805 | OSEINSE   CONSIGNACIAD CADA | 3/2016        | 84    | R5 145,57  | 14/10/2018 35:32  |
|                                            | CARLOS ALBERTO DE JESUS COMBRIL                         | 33865705  | OSMISSE   CONSIGNAÇÃO CROLA | 12/2016       | 120   | R\$ 288,48 | 10/12/3815 19:13  |
|                                            | ANA BEATRE NUMES REEIRD                                 | 106617701 | DEBINE CONSIGNAÇÃO CRIXA    | 8/2014        | 24    | R\$ 283,64 | 23/07/2254 54:49  |
|                                            | EDWAY CAPEOSO LEAL                                      | 195/12201 | OSASSAE   CONSIGNAÇÃO CARA  | 6/2014        | 120   | P\$ 134,97 | 13/05/2214 17:05  |
|                                            | ARIALDO BARRETO DA SILVA JUNIOR                         | 206458473 | OSESSE   CONSIGNAÇÃO CRIRA  | 3/2014        | 320   | R5 879,28  | 16/12/2104 32:05  |
|                                            | USIA PATRICA DO S DE S COPDEIPO                         | 88743805  | OSESSE   CONSIGNAÇÃO CRIXA  | 11/2013       | 120   | R5 254,06  | 20/08/2813 3054   |

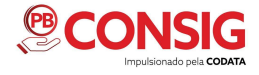

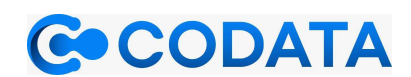

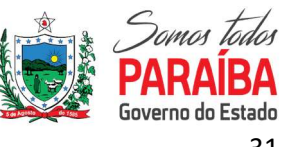

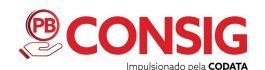

Todas as informações e/ou dúvidas sobre o PBCONSIG podem ser obtidas pelo telefone **(83) 3208-4490**.

A Central de Atendimento está à disposição para:

- Atendimento Jurídico destinado às Consignatárias que desejem informações sobre como aderir/firmar contrato;
- **Suporte Técnico** destinado aos usuários que tenham alguma dúvida na utilização do PBConsig e/ou tenham algum problema técnico com a plataforma.

O PBConsig também presta atendimento pelo e-mail: pbconsig@codata.pb.gov.br.

**REALIZAÇÃO:** 

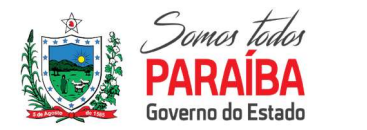

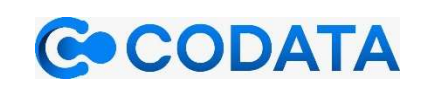